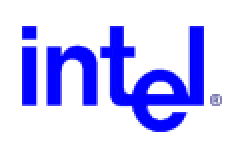

# Workstation Board OR840 Product Guide

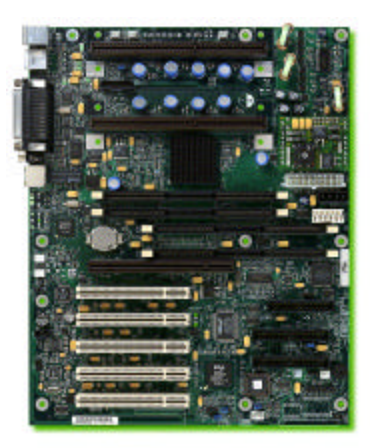

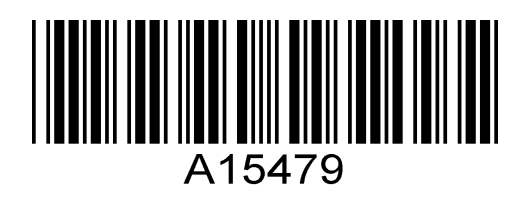

Order Number: A15479-02

| Revision | Revision History                                                                                                    | Date       |
|----------|----------------------------------------------------------------------------------------------------|------------|
| 1.0      | Release                                                                                                    | Sept. 1999 |
| 2.0      | Update BIOS data, Beep codes, etc. Revise Table 1 and convert<br>motherboard to workstation board. Remove references to CPU and<br>replace with processor. Exceptions being board labels and pin call<br>outs. Added ACPI Sleep State S3 data. | Feb. 2000  |

If a FCC declaration of conformity marking is present on the board, the following statement applies:

#### FCC Declaration of Conformity

This device complies with Part 15 of the FCC Rules. Operation is subject to the following two conditions: (1) this device may not cause harmful interference, and (2) this device must accept any interference received, including interference that may cause undesired operation.

For questions related to the EMC performance of this product, contact:

Intel Corporation 5200 N.E. Elam Young Parkway Hillsboro, OR 97124 1-800-628-8686

This equipment has been tested and found to comply with the limits for a Class B digital device, pursuant to Part 15 of the FCC Rules. These limits are designed to provide reasonable protection against harmful interference in a residential installation. This equipment generates, uses, and can radiate radio frequency energy and, if not installed and used in accordance with the instructions, may cause harmful interference to radio communications. However, there is no guarantee that interference will not occur in a particular installation. If this equipment does cause harmful interference to radio or television reception, which can be determined by turning the equipment off and on, the user is encouraged to try to correct the interference by one or more of the following measures:

- Reorient or relocate the receiving antenna.
- Increase the separation between the equipment and the receiver.
- Connect the equipment to an outlet on a circuit other than the one to which the receiver is connected.
- Consult the dealer or an experienced radio/TV technician for help.

#### Canadian Department of Communications Compliance Statement:

This digital apparatus does not exceed the Class B limits for radio noise emissions from digital apparatus set out in the Radio Interference Regulations of the Canadian Department of Communications.

Le présent appareil numerique német pas de bruits radioélectriques dépassant les limites applicables aux appareils numériques de la classe B prescrites dans le Réglement sur le broullage radioélectrique édicté par le inistére des Communications du Canada.

#### Disclaimer

Intel Corporation (Intel) makes no warranty of any kind with regard to this material, including, but not limited to, the implied warranties of merchantability and fitness for a particular purpose. Intel assumes no responsibility for any errors that may appear in this document. Intel makes no commitment to update nor to keep current the information contained in this document. No part of this document may be copied or reproduced in any form or by any means without prior written consent of Intel.

An Intel product, when used in accordance with its associated documentation, is "Year 2000 Capable" when, upon installation, it accurately stores, displays, processes, provides, and/or receives date data from, into, and between the twentieth and twenty-first centuries, including leap year calculations, provided that all other technology used in combination with said product properly exchanges date data with it.

\* Other brands and trademarks are the property of their respective owners.

Copyright © 1999, 2000 Intel Corporation.

Pentium & Celeron are trademarks of Intel Corp.

# Contents

| 1 Workstation Board OR840 Features                      | . 9 |
|---------------------------------------------------------|-----|
| Feature Summary                                         | 9   |
| Components                                              | .11 |
| Microprocessor                                          | .12 |
| Main Memory                                             | .13 |
| Advanced Graphics Port                                  | .13 |
| AGP Pro50                                               | .13 |
| Audio Subsystem (Optional)                              | .14 |
| Analog Devices* AD1881 Audio Codec                      | .14 |
| Audio Connectors                                        | .15 |
| Audio Drivers and Utilities                             | .15 |
| LAN Subsystem (Optional)                                | .15 |
| Intel <sup>a</sup> 82559 LAN Controller (Optional)      | .16 |
| LAN Subsystem Software                                  | .16 |
| RJ45 LAN Connector (Optional) LEDs.                     | .16 |
| PCI Enhanced IDE Interface                              | .17 |
| Input / Output (I/O) Controller                         | .17 |
| Real-Time Clock                                         | .17 |
| USB Support                                             | .18 |
| BIOS                                                    | .18 |
| $\frac{1}{1000}$ B2802AC Eirmware Hub (EW/H)            | 18  |
| PCL Auto Configuration                                  | 10  |
| IDE Auto Configuration                                  | 19  |
| Security Passwords                                      | 19  |
| Expansion Slots                                         | 19  |
| Power Management Features                               | 19  |
| Wake on LAN* Technology                                 | .20 |
| Alert on LAN* 2 Technology                              | .20 |
| Battery                                                 | .20 |
| <u></u>                                                 | ~   |
| 2 Installing and Replacing Workstation Board Components | 21  |
| Safety Considerations: Before You Begin                 | .21 |
| Installing the Grounded Retention Mechanism             | .22 |
| Installing the Processor(s)                             | .24 |
| Removing the Processor(s)                               | .25 |
| How to Remove and Install the Workstation Board         | .26 |
| Procedure to Remove the Workstation Board:              | .26 |
| How to Upgrade a Processor                              | .27 |
| Procedure to Install the Termination Card               | .28 |
| How to Install Memory                                   | .28 |
| Memory Configuration                                    | .28 |
| Procedure to Install RIMMs                              | .30 |
| Procedure to Remove RIMMs                               | .30 |
| How to Replace the Lithium Battery (M)                  | .30 |
| Procedure to Replace the Battery.                       | .32 |
| How to Set Jumpers and Clear Passwords                  | .33 |
| Procedure to Clear Passwords                            | .33 |
| How to Connect IDE Drives                               | .34 |

| 3 Using the Configuration Manager                     | 35  |
|-------------------------------------------------------|-----|
| Configuration Manager Tabs                            | 35  |
| Using the Mouse and Keyboard in Configuration Manager | 37  |
| Help Tab                                              | 39  |
| System Processors Tab                                 | 40  |
| System Memory Tab                                     | 41  |
| Boot Options Tab                                      | 42  |
| System Event Log Tab                                  | 43  |
| Integrated IDE Tab                                    | 45  |
| Integrated Floppy Tab                                 | 46  |
| System BIOS Tab                                       | 47  |
| Peripheral Ports Tab                                  | 48  |
| Power Events Tab                                      | 49  |
| Time/Date Tab                                         | 50  |
| <u>General Tab</u>                                    | 51  |
| Security Tab                                          | 52  |
| Save/Exit Tab                                         | 53  |
| 4 Using the BIOS Features                             | 55  |
| Entering and Exiting the Configuration Manager        | 56  |
| Booting the Operating System                          |     |
| Getting Online Help                                   |     |
| Using ECC (Error Correcting Code) Memory              |     |
| Setting the Time and Date                             |     |
| Keyboard Num Lock                                     |     |
| Force Full Fan Speed                                  |     |
| Enabling/Disabling On-board LAN NIC                   |     |
| Enabling/Disabling On-board Audio                     | 60  |
| Power Management ACPI Sleep States                    | 60  |
| IDE Configuration                                     | 61  |
| Floppy Drive Configuration                            | 61  |
| Selecting Boot Options                                | 62  |
| How to Display the Network Bootstrap Selection Menu   | 63  |
| Canceling a Network Boot                              | 63  |
| Identifying the BIOS                                  | 63  |
| Setting the Splash Screen Delay                       | 63  |
| Using the BIOS Security Features                      | 64  |
| Clearing BIOS Passwords                               | 66  |
| Using USB                                             | 67  |
| Serial Port Configuration                             | 67  |
| Parallel Port Configuration                           | 68  |
| Processor Speed Detection                             | 68  |
| Loading the Factory Default Settings                  | 69  |
| 5 Upgrading the System BIOS                           | 70  |
| Procedure to Create a Bootable Floppy Disk            | 70  |
| Prenaring for the Ungrade                             | 70  |
| Obtaining the BIOS Upgrade File                       | / 1 |
| Recording the Current BIOS Settings                   |     |
| Creating the BIOS Upgrade Diskette                    | 72  |
| Upgrading the System BIOS                             |     |
| opgraving the option broo                             |     |

| Workstation Board Connectors                       | 74 |
|----------------------------------------------------|----|
| Back Panel Connectors                              | 75 |
| Midboard Connectors                                | 77 |
| Audio Connectors                                   | 77 |
| Fan Connectors                                     | 78 |
| Power Connectors                                   | 79 |
| Peripheral Connectors                              | 80 |
| Security Connectors                                | 81 |
| Add-in Board Connectors                            | 81 |
| Front Panel Connectors                             | 83 |
| Workstation Board Resources                        | 84 |
| Memory Map                                         | 84 |
| System Management Bus Map                          | 84 |
| I/O Map                                            | 84 |
| Fixed I/O Address Ranges                           | 85 |
| Variable I/O Decode Ranges                         | 86 |
| Appendix A: Error Messages                         | 07 |
| Appendix A. Error Messages                         |    |
| Beep Codes and BIOS Messages                       |    |
| Beep Codes                                         |    |
| BIOS Messages                                      |    |
| Run-time Messages                                  |    |
| Configuration Manager Messages                     |    |
| PXE Client Status and Error Messages               | 90 |
| Appendix B: Regulatory and Integration Information | 93 |
| Regulatory Compliance                              | 93 |
| Product Certification Markings                     | 94 |
| Installation Precautions                           | 94 |
| Installation Instructions                          | 95 |
| Ensure Electromagnetic Compatibility (EMC)         | 95 |
| Ensure Chassis and Accessory Module Certifications | 95 |
| Prevent Power Supply Overload                      | 96 |
| Place Battery Marking on the Computer              | 96 |
| Use Only for Intended Applications                 | 97 |
| Interrupts                                         | 97 |
| Appendix C: Current BIOS Settings Record Form      |    |

# **Figures**

| Figure 1. Workstation Board Components                                          | 11 |
|---------------------------------------------------------------------------------|----|
| Figure 2. Installing the Grounded Retention Mechanism                           | 23 |
| Figure 3. Processor Insertion                                                   | 25 |
| Figure 4. Workstation Board Mounting Screw Holes                                | 27 |
| Figure 5. Installing RIMMs                                                      | 29 |
| Figure 6. Installing/Changing the Battery                                       | 32 |
| Figure 7. Location of Configuration Mode Jumper                                 | 34 |
| Figure 8. Configuration Manager Controls                                        | 38 |
| Figure 9. Help Tab                                                              | 39 |
| Figure 10. System Processors Tab                                                | 40 |
| Figure 11. System Memory Tab                                                    | 41 |
| Figure 12. Boot Options Tab                                                     | 42 |
| Figure 13. System Event Log Tab                                                 | 43 |
| Figure 14. Sample View of System Event Log                                      | 44 |
| Figure 15. Integrated IDE Tab                                                   | 45 |
| Figure 16. Integrated Floppy Tab                                                | 46 |
| Figure 17. System BIOS Tab                                                      | 47 |
| Figure 18. Peripheral Ports Tab                                                 | 48 |
| Figure 19. Power Events Tab                                                     | 49 |
| Figure 20. Time/Date Tab                                                        | 50 |
| Figure 21. General Tab                                                          | 51 |
| Figure 22. Security Tab                                                         | 52 |
| Figure 23. Save/Exit Tab                                                        | 53 |
| Figure 24. Example of a Full-screen Logo with Buttons to Enter Setup or Boot OS | 56 |
| Figure 25. Example of Configuration Manager Help (General Tab)                  | 58 |
| Figure 26. Administrator Password Verification Dialog                           | 66 |
| Figure 27. Location of Configuration Mode Jumper                                | 73 |
| Figure 28. Connector Groups                                                     | 75 |
| Figure 29. Back Panel Connectors                                                | 76 |
| Figure 30. Audio Connectors                                                     | 77 |
| Figure 31. Fan Connectors                                                       | 78 |
| Figure 32. Power Connectors                                                     | 79 |
| Figure 33. Peripheral Connectors                                                | 80 |
| Figure 34. Security Connectors                                                  | 81 |
| Figure 35. Add-in Board Connectors                                              | 82 |
| Figure 36. Front Panel Connectors                                               | 83 |

# **Tables**

| Table 2. RJ45 LAN Connector LEDs16Table 3. Optimum RIMM Installation Combinations29Table 4. BIOS Configuration Jumper (J1F2)34Table 5. Summary of Configuration Manager Screens36Table 6. Mouse and Keyboard Usage in Configuration Manager37Table 7. Description of the System Processors Tab40Table 8. Description of the System Memory Tab41Table 9. Description of the Boot Options tab42Table 10. Description of the System Event Log Tab43Table 11. Description of the Integrated IDE Tab45Table 12. Description of the Integrated Floppy Tab46Table 13. Description of the Peripheral Ports Tab48Table 15. Description of the Power Events Tab49Table 16. Description of the Time/Date Tab50                                                                                                    |
|----------------------------------------------------------------------------------------------------|
| Table 3. Optimum RIMM Installation Combinations29Table 4. BIOS Configuration Jumper (J1F2)34Table 5. Summary of Configuration Manager Screens36Table 6. Mouse and Keyboard Usage in Configuration Manager37Table 7. Description of the System Processors Tab40Table 8. Description of the System Memory Tab41Table 9. Description of the Boot Options tab42Table 10. Description of the System Event Log Tab43Table 11. Description of the Integrated IDE Tab45Table 12. Description of the System BIOS Tab46Table 13. Description of the Peripheral Ports Tab48Table 15. Description of the Power Events Tab49Table 16. Description of the Time/Date Tab50                                                                                                    |
| Table 4. BIOS Configuration Jumper (J1F2).34Table 5. Summary of Configuration Manager Screens.36Table 6. Mouse and Keyboard Usage in Configuration Manager.37Table 7. Description of the System Processors Tab.40Table 8. Description of the System Memory Tab.41Table 9. Description of the Boot Options tab.42Table 10. Description of the System Event Log Tab.43Table 11. Description of the Integrated IDE Tab.45Table 12. Description of the Integrated Floppy Tab.46Table 13. Description of the Peripheral Ports Tab.48Table 14. Description of the Power Events Tab.49Table 16. Description of the Time/Date Tab.50                                                                                                    |
| Table 5. Summary of Configuration Manager Screens36Table 6. Mouse and Keyboard Usage in Configuration Manager37Table 7. Description of the System Processors Tab40Table 8. Description of the System Memory Tab41Table 9. Description of the Boot Options tab42Table 10. Description of the System Event Log Tab43Table 11. Description of the Integrated IDE Tab45Table 12. Description of the Integrated Floppy Tab46Table 13. Description of the System BIOS Tab47Table 14. Description of the Peripheral Ports Tab48Table 15. Description of the Power Events Tab49Table 16. Description of the Time/Date Tab50                                                                                                    |
| Table 6. Mouse and Keyboard Usage in Configuration Manager                                                                                                    |
| Table 7. Description of the System Processors Tab.40Table 8. Description of the System Memory Tab41Table 9. Description of the Boot Options tab.42Table 10. Description of the System Event Log Tab.43Table 11. Description of the Integrated IDE Tab.45Table 12. Description of the Integrated Floppy Tab46Table 13. Description of the System BIOS Tab.47Table 14. Description of the Peripheral Ports Tab.48Table 15. Description of the Power Events Tab.49Table 16. Description of the Time/Date Tab.50                                                                                                    |
| Table 8. Description of the System Memory Tab                                                                                                    |
| Table 9. Description of the Boot Options tab42Table 10. Description of the System Event Log Tab43Table 11. Description of the Integrated IDE Tab45Table 12. Description of the Integrated Floppy Tab46Table 13. Description of the System BIOS Tab47Table 14. Description of the Peripheral Ports Tab48Table 15. Description of the Power Events Tab49Table 16. Description of the Time/Date Tab50                                                                                                    |
| Table 10. Description of the System Event Log Tab.43Table 11. Description of the Integrated IDE Tab.45Table 12. Description of the Integrated Floppy Tab.46Table 13. Description of the System BIOS Tab.47Table 14. Description of the Peripheral Ports Tab.48Table 15. Description of the Power Events Tab.49Table 16. Description of the Time/Date Tab.50                                                                                                    |
| Table 11. Description of the Integrated IDE Tab45Table 12. Description of the Integrated Floppy Tab.46Table 13. Description of the System BIOS Tab.47Table 14. Description of the Peripheral Ports Tab.48Table 15. Description of the Power Events Tab.49Table 16. Description of the Time/Date Tab.50                                                                                                    |
| Table 12. Description of the Integrated Floppy Tab                                                                                                    |
| Table 13. Description of the System BIOS Tab                                                                                                    |
| Table 14. Description of the Peripheral Ports Tab                                                                                                    |
| Table 15. Description of the Power Events Tab                                                                                                    |
| Table 16. Description of the Time/Date Tab         50                                                                                                    |
|                                                                                                    |
| Table 17. Description of the General Tab         51                                                                                                    |
| Table 18. Description of the Security Tab    52                                                                                                    |
| Table 19. Description of the Save/Exit Tab    53                                                                                                    |
| Table 20. Wake Events Supported for Each Sleep State                                                                                                    |
| Table 21. Administrative and User Passwords in Configuration Manager         Manager         Manager |
| Table 22. Parallel Port Modes    68                                                                                                    |
| Table 23.    System Memory Map    84                                                                                                    |
| Table 24. System Management Bus Map    84                                                                                                    |
| Table 25. Fixed I/O Ranges Decoded by ICH                                                                                                    |
| Table 26. Variable I/O Decode Ranges                                                                                                    |
| Table 27. BIOS Beep Codes                                                                                                    |
| Table 28. Safety Regulations    93                                                                                                    |
| Table 29. EMC Regulations                                                                                                    |
| Table 30. Interrupts                                                                                                    |

# Acronyms

| Acronyms | Meaning                                                               | Acronyms | Meaning                                                      | Acronyms | Meaning                                       | Acronyms  | Meaning                                      |
|----------|-----------------------------------------------------------------------|----------|--------------------------------------------------------------|----------|-----------------------------------------------|-----------|----------------------------------------------|
| ACPI     | Advanced<br>Configuration<br>and Power<br>Interface                   | ECC      | Error Checking<br>and Correcting                             | IRQ      | Interrupt<br>Request                          | POST      | Power-On<br>Self Test                        |
| ADPCM    | Adaptive<br>Differential<br>Pulse Code<br>Modulation                  | ECHS     | Extended<br>Cylinder Head<br>Sector                          | LAN      | Local Area<br>Network                         | SCI       | Special<br>Circumstanc<br>e Instructions     |
| AGP      | Accelerated<br>Graphics<br>Port                                       | ECP      | Extended<br>Capabilities<br>Port                             | LBA      | Logical Block<br>Addressing                   | S.E.C.C.2 | Single Edge<br>Contact<br>Cartridge 2        |
| АРМ      | Advanced<br>Power<br>Management                                       | EMC      | Electro-<br>Magnetic<br>Compatibility                        | LED      | Light<br>Emitting<br>Diode                    | SIR       | Surface<br>Insulation<br>Resistance          |
| BIOS     | Basic Input /<br>Output<br>System                                     | EPP      | Enhanced<br>Parallel Port                                    | MHz      | Megahertz                                     | SMI       | System<br>Management<br>Interrupt            |
| CMOS     | Complement<br>ary Metal<br>Oxide<br>Semiconduct<br>or                 | ESCD     | Extended<br>System<br>Configuration<br>Data                  | MIF      | Management<br>Information<br>Format           | SMM       | System<br>Management<br>Mode                 |
| CSMA/CD  | Carrier<br>Sense<br>Multiple<br>Access with<br>Collision<br>Detection | ESD      | Electrostatic<br>Discharge                                   | MIDI     | Musical<br>Interface<br>Digital<br>Interface  | SMP       | Symmetric<br>Multi-<br>Processing            |
| DIMM     | Dual Inline<br>Memory<br>Module                                       | FIFO     | First In, First<br>Out                                       | MTBF     | Mean Time<br>Between<br>Failures              | SRAM      | Static<br>Random<br>Access<br>Memory         |
| DMA      | Direct<br>Memory<br>Access                                            | IDE      | Integrated Dual<br>Channel<br>Enhanced                       | NIC      | Network<br>Interface<br>Card                  | UHCI      | Universal<br>Host<br>Controller<br>Interface |
| DMI      | Desktop<br>Management<br>Interface                                    | I/O      | Input / Output                                               | OEM      | Original<br>Equipment<br>Manufacturer         | USB       | Universal<br>Serial Bus                      |
| DRAM     | Dynamic<br>Random<br>Access<br>Memory                                 | IOAPIC   | Input Output<br>Advanced<br>Programmable<br>Input Controller | OS       | Operating<br>System                           | VID       | Voltage ID                                   |
| DRM      | Dual<br>Retention<br>Mechanism                                        | IPL      | Initial Program<br>Load                                      | PAC      | <u>P</u> CI <u>A</u> GP<br><u>C</u> ontroller | VPD       | Vital Product<br>Data                        |
|          |                                                                       | ISA      | Industry<br>Standard<br>Architecture                         | PCI      | Peripheral<br>Component<br>Interconnect       | WfM       | Wired for<br>Management                      |

# **1 Workstation Board OR840 Features**

# **Feature Summary**

| Form Factor      | ATX (12.0 inches by 9.6 inches)                                                                     |  |  |  |  |
|------------------|----------------------------------------------------------------------------------------------------|--|--|--|--|
| Processor        | Support for one to two Intel® Pentium® III processors                                               |  |  |  |  |
|                  | Two- (2), 242-pin connectors                                                                        |  |  |  |  |
|                  | • 133 MHz host bus speed (FSB)                                                                      |  |  |  |  |
|                  | • 512 KB discrete L2 cache support on each processor OR                                             |  |  |  |  |
|                  | 256 KB advanced transfer L2 cache support on each processor                                         |  |  |  |  |
| Chipset          | Intel® 82840, consisting of:                                                                        |  |  |  |  |
|                  | Intel 82840 Memory Controller Hub (MCH)                                                             |  |  |  |  |
|                  | Intel 82801AA I/O Controller Hub (ICH)                                                              |  |  |  |  |
|                  | Intel 82802AC 8 Mbit Firmware Hub (FWH)                                                             |  |  |  |  |
| Memory           | Support for up to 2 GB                                                                              |  |  |  |  |
| mennery          | Four- (4), 168-pin RDRAM* Interface Memory Module (RIMM*) sockets                                   |  |  |  |  |
| I/O Control      | SMSC* LPC47B272 SIO low pin count (LPC) interface I/O controller                                    |  |  |  |  |
| Accelerated      | AGP universal connector support 1x 2x 4x and AGP Pro50*                                             |  |  |  |  |
| Graphics Port    |                                                                                                    |  |  |  |  |
| (AGP) Video      |                                                                                                    |  |  |  |  |
| Peripheral       | One- (1), serial port (RS232)                                                                       |  |  |  |  |
| Interfaces       | Two- (2), Universal Serial Bus (USB) ports                                                          |  |  |  |  |
|                  | One- (1), parallel port (IEEE 1284)                                                                 |  |  |  |  |
|                  | Two- (2), IDE interfaces with Ultra ATA-66 support                                                  |  |  |  |  |
|                  | One- (1), diskette drive interface                                                                  |  |  |  |  |
|                  | SCSI HD Activity LED connector (optional)                                                           |  |  |  |  |
| Expansion        | Six- (6), add-in card expansion slots                                                               |  |  |  |  |
| capabilities     | • Five- (5), full-length, PCI 32/33 bus add-in card connectors                                      |  |  |  |  |
|                  | One- (1), AGP universal connector                                                                   |  |  |  |  |
| BIOS             | Intel proprietary BIOS for workstations                                                             |  |  |  |  |
|                  | Intel® 8 Mbit symmetrical blocked (per EPS) flash memory                                            |  |  |  |  |
|                  | <ul> <li>Compliant with Advanced Configuration and Power Interface (ACPI) and<br/>SMBIOS</li> </ul> |  |  |  |  |
| Management       | Intel® 82559 Local Area Network (LAN) Controller                                                    |  |  |  |  |
| Level 5          | Alert on LAN™2                                                                                      |  |  |  |  |
| Hardware Monitor | Six- (6), fan sense inputs used to monitor fan activity                                             |  |  |  |  |
| Subsystem        | Two- (2), headers for chassis intrusion detection security feature                                  |  |  |  |  |
|                  | Multiple processor temperature sensors                                                              |  |  |  |  |
|                  | Voltage sense to detect out-of-range values                                                         |  |  |  |  |
|                  | DMI Event logging                                                                                   |  |  |  |  |
| Other features   | Hardware monitor (optional)                                                                         |  |  |  |  |
|                  | Audio subsystem, AD 1881 (optional)                                                                 |  |  |  |  |

#### ■> NOTE

For information regarding Intel<sup>®</sup> Workstation Board OR840, including technical product specifications, BIOS upgrades, and device drivers, go to the Intel World Wide Web site at:

http://support.intel.com/support/motherboards/workstation/

# Components

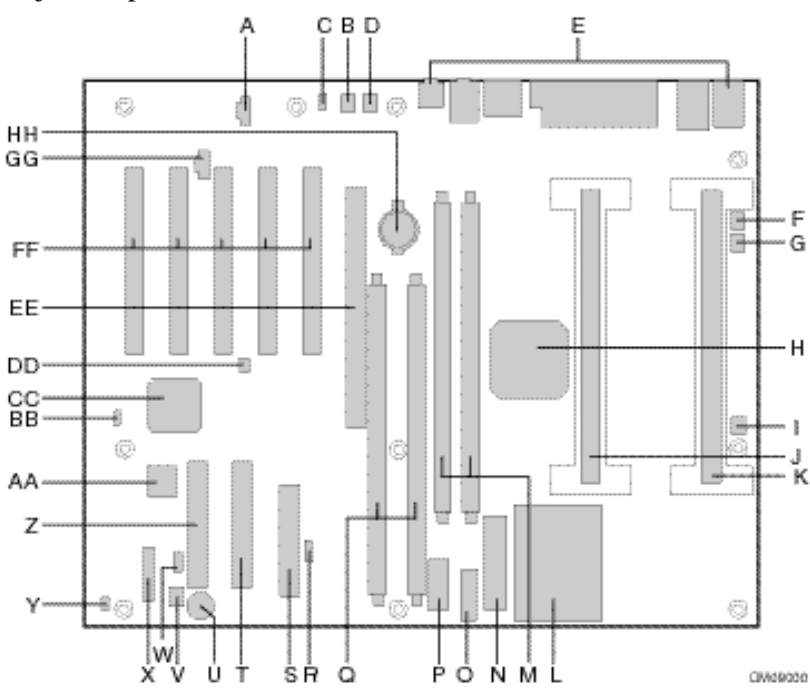

Figure 1 shows the major components found on the Workstation Board.

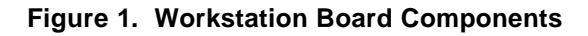

| А | CD-ROM audio connector (optional)        | R  | SCSI LED                                |
|---|------------------------------------------|----|-----------------------------------------|
| В | System Fan A                             | S  | Diskette drive connector                |
| С | Rear chassis intrusion detection         | Т  | Secondary IDE connector                 |
| D | System Fan B                             | U  | Internal speaker                        |
| Е | Rear panel connectors                    | V  | System Fan C                            |
| F | Processor Fan B                          | W  | Auxiliary LED connector                 |
| G | Processor Fan A                          | Х  | Front panel connector                   |
| Н | Intel® 82840 Memory Controller Hub (MCH) | Y  | Front chassis intrusion connector       |
| I | Processor Fan C                          | Z  | Primary IDE connector                   |
| J | Processor connector P1                   | AA | Intel® 82802AC Firmware Hub (FWH)       |
| К | Processor connector P0                   | BB | Configuration jumper                    |
| L | DC-to-DC converter                       | CC | Intel® 82801AA I/O Controller Hub (ICH) |
| М | RIMM connectors 3 and 4 (Channel B)      | DD | Internal MIDI connector                 |
| Ν | ATX power connector                      | EE | AGP Pro50 connector                     |
| 0 | Supplementary AGP Pro50 power connector  | FF | PCI slots                               |
| Р | Auxiliary power connector                | GG | Telephony connector (optional)          |
| Q | RIMM connectors 1 and 2 (Channel A)      | нн | Battery                                 |
|   |                                          |    |                                         |

#### ■> NOTE

Components labeled "optional" may not be installed on all OR840 Workstation Board.

# Microprocessor

The Intel OR840 Workstation Board supports one or two Pentium® III processors as listed in Table 1. Each processor is packaged in a single-edge, contact cartridge 2 (S.E.C.C.2). The S.E.C.C.2 includes the processor core, second-level (L2) cache, thermal plate, and back cover.

| Processor Type <sup>1</sup> | Processor Core Frequency | Host Bus Speed | Cache Size |
|-----------------------------|--------------------------|----------------|------------|
| Pentium III                 | 533B MHz                 | 133 MHz        | 512 KB     |
| processor                   | 600B MHz                 | 133 MHz        | 512 KB     |
|                             |                          |                |            |
|                             | 533EB MHz                | 133 MHz        | 256 KB     |
|                             | 600EB MHz                | 133 MHz        | 256 KB     |
|                             | 667 MHz                  | 133 MHz        | 256 KB     |
|                             | 733 MHz                  | 133 MHz        | 256 KB     |
|                             | 800EB MHz                | 133 MHz        | 256 KB     |
|                             | 866 MHz                  | 133 MHz        | 256 KB     |

Table 1. Processors Supported by the Workstation Board

1. Refer to the Specification Update, for the latest information regarding supported processors.

The letter designators for the table are:

| Ε | Designates Pentium III processors with advanced transfer L2 cache |
|---|-------------------------------------------------------------------|
| В | Designates Pentium III processors with 133 MHz host bus speed     |

For the latest information on processor support for the OR840 Workstation Board, refer to the Intel boxed workstation board web site at:

http://support.intel.com/support/motherboards/workstation/

For instructions on installing or upgrading processors, see Chapter 2.

# **Main Memory**

The Workstation Board has four- (4) sockets used for installing RIMMs. Minimum memory size is 128 MB; maximum memory size is 1 GB<sup>1</sup>. See Chapter 2 for types of memory supported and installation instructions. All supported on-board memory is cacheable.

<sup>1</sup> 2 GB may be supported with the availability of 512 MB RIMM

■> NOTE

Some of the system memory is dedicated to video.

# **Advanced Graphics Port**

The Workstation Board supports AGP and AGP Pro50\* add-in graphics cards to 1X, 2X, and 4X modes.

AGP is a high-performance, interconnect for graphic-intensive applications, such as 3D applications. AGP is independent of the PCI bus and is intended for exclusive use with graphical display devices. AGP provides these performance features:

- Pipelined-memory read and write operations that hide memory access latency
- De-multiplexing of address and data on the bus for near-100 percent bus efficiency
- AC timing for 133 MHz data transfer rates (AGP 2X), allowing data throughput of 533 MB/sec
- AC timing for 266 MHz data transfer rates (AGP 4X), allowing data throughput of 1064 MB/sec

An AGP Pro50 universal connector is provided on the Workstation Board. It accommodates both AGP and AGP Pro50 cards with a maximum power requirement of 50 Watts.

#### AGP Pro50

AGP Pro50\* is an extension to the AGP interface specification and is designed to meet the needs of advanced workstation graphics. The new specification is primarily designed to deliver additional electrical power to the graphics add-in cards.

The AGP Pro Universal Connector on the OR840 Workstation Board is designed to deliver up to 50 Watts of electrical power.

#### ■> NOTE

The Workstation Board has been designed to support AGP Pro50 add-in cards. If you install an APG Pro add-in card with a 110W, the BIOS utility prevents the board from booting. In addition, it is recommended that the Supplementary AGP Pro50 power connector be utilized when running an AGP Pro50 card.

It is recommended that no other peripheral devices (i.e., hard drives) be connected to the same power supply cable that provides the supplementary AGP Pro50\* power.

### **WARNING**

Installing an AGP add-in card, which does not meet the requirements of the Accelerated Graphics Interface Specification Revision 2.0, may result in damage to the Workstation Board or the card.

### 

*Care should be given when installing a non-AGP Pro50 graphics card into the AGP Pro Universal Connector. Ensure that the card is correctly positioned in the slot before power is applied.* 

# Audio Subsystem (Optional)

The optional Audio Subsystem includes the AD1881 Analog Devices\* Audio Codec, and various connectors.

### Analog Devices\* AD1881 Audio Codec

The board contains a single *AC '97 V 2.0*-compliant audio feature, an Analog Devices\* AD1881 Audio Codec, which also meets *AC '97 V 2.1 Extensions*. The AD1881 offers multiple features, including:

- Multi-bit Sigma-Delta Converter Architecture\* for improved signal-to-noise ratio: ≥90 dB
- 16-bit stereo full-duplex Codec
- Audio inputs
- Audio outputs
- Power management support
- Digital audio mixer mode
- DSP 16-bit serial port format, slot 16 mode
- Full variable 7 KHz to 48 KHz sampling rate with 1 Hz resolution
- Split power supplies (3.3V Digital/5V Analog)
- Phat\* Stereo 3D Stereo Enhancement

#### **Audio Connectors**

The audio connectors include the following:

- ATAPI-style CD-ROM
- ATAPI-style Telephony
- MIDI connector
- Back panel audio connectors
  - Line out
  - Line in
  - Mic in

#### ■> NOTE

Some of the audio connectors are optional and are not installed on all versions of the board.

### **Audio Drivers and Utilities**

Audio drivers and utilities are available from Intel's World Wide Web site:

http://support.intel.com/support/motherboards/workstation/

# LAN Subsystem (Optional)

The Intel 82559 10/100Mbps Fast Ethernet Wired for Management (WfM), LAN subsystem provides both 10Base-T and 100Base-TX connectivity. Features include:

- Dual mode 10Base-T and 100Base-TX capability using a single RJ45 connector and activity status LEDs
- 32-bit, 33 MHz direct bus mastering on the PCI bus
- Shared memory structure in the host memory that copies data directly to/from host memory
- IEEE 802.3µ Auto-Negotiation for the fastest available connection
- Jumperless configuration; the LAN subsystem is completely software-configurable

### Intel® 82559 LAN Controller (Optional)

The Intel 82559 PCI LAN controller's features include:

- CSMA/CD Protocol Engine
- Glueless 32-bit PCI Bus interface
- DMA engine for movement of commands, status, and network data across the PCI bus
- Integrated physical layer interface, including:
  - Complete functionality necessary for the 10Base-T and 100Base-TX network interfaces; when in 10 Mbit/sec mode, the interface drives the cable directly
  - A complete set of Media Independent Interface (MII) management registers for control and status reporting
  - 802.3µ Auto-Negotiation for automatically establishing the best operating mode when connected to other 10Base-T or 100Base-TX devices, whether half- or full-duplex capable
- Jumperless configuration; the LAN subsystem is completely software-configurable
- Integrated power management features, including:
  - System Management Bus support
  - Support for Wake on LAN\* and Alert on LAN\* 2 technology
  - Support for ACPI technology

#### LAN Subsystem Software

The Intel 82559 Fast Ethernet WfM PCI LAN software and drivers are available from Intel's World Wide Web site.

http://support.intel.com/support/motherboards/workstation/

### **RJ45 LAN Connector (Optional) LEDs**

Two- (2) LEDs are built into the RJ45 LAN connector. Table 2 describes the LED states when the board is powered up and the LAN subsystem is operating.

| LED Color | LED State | Condition                 |
|-----------|-----------|---------------------------|
| Green     | ON        | LAN link is established.  |
| Yellow    | Blinking  | LAN activity in progress. |

#### Table 2. RJ45 LAN Connector LEDs

# **PCI Enhanced IDE Interface**

The PCI enhanced IDE interface handles the exchange of information between the processor and peripheral devices like hard disks, CD-ROM drives, and Iomega Zip<sup>\*</sup> drives inside the computer. The interface supports:

- Up to four- (4) IDE devices (such as hard drives).
- ATAPI devices (such as CD-ROM drives).
- ATA devices using the single-word DMA 0, 1, and 2 and multi-word DMA 1 and 2, PIO 0-4.
- Ultra ATA/33 and Ultra ATA/66.
- Logical block addressing (LBA) of hard drives larger than 528 MB and extended cylinder head sector (ECHS) translation modes.
- Support for laser servo (LS-120) drives.

# Input / Output (I/O) Controller

The SMSC\* LPC47B272 super I/O controller handles the exchange of information between the processor and external devices, such as a mouse, keyboard, or printer that are connected to the computer. The controller features the following:

- Low pin count (LPC) interface
- One- (1) serial port
- One- (1) parallel port with Extended Capabilities Port (ECP) and Enhanced Parallel Port (EPP) support
- Serial IRQ interface compatible with serialized IRQ support for PCI systems (16C550 compatible)
- PS/2-style mouse and keyboard interfaces
- Fan Tachometer Inputs
- Interface for only one- (1) 1.44 MB 3.5-inch floppy diskette drive
- Intelligent power management, including a programmable wake up event interface
- Infrared port (IrDA 1.1 compliant)
- Supports multiple GPIOs

#### ■> NOTE

The BIOS Configuration Manager program provides configuration options for the I/O controller.

# **Real-Time Clock**

The Workstation Board has a time-of-day clock and a multi-century calendar with alarm features and century rollover. A battery on the board keeps the clock current when the computer is turned off.

#### ■> NOTE

The recommended method of accessing the date in systems with Intel® Workstation Boards is from the Real-Time Clock (RTC) via the BIOS. The BIOS on Intel motherboards contains a century checking and maintenance feature. This feature checks the two least significant digits of the year stored in the RTC during each BIOS request (INT 1Ah) to read the date and, if less than 80 (i.e., 1980 is the first year supported by the PC), updates the century byte to 20. This feature enables operating systems and applications using the BIOS date/time services to reliably manipulate the year as a four-digit value.

For more information on proper date access in systems with Intel Workstation Boards please see:

http://support.intel.com/support/year2000/paper.htm

# **USB Support**

The Workstation Board has two- (2) USB ports, only one- (1) USB peripheral can be connected per port. To attach more than two- (2) devices, connect an external hub to either of the built-in ports. The board fully supports the standard, Universal Host Controller interface (UHCI) and takes advantage of standard software drivers written to be compatible with UHCI.

#### ■> NOTE

Computer systems that have an unshielded cable attached to a USB port might not meet FCC Class B requirements, even if no device or a low-speed USB device is attached to the cable. Use a shielded cable that meets the requirements for full-speed USB devices.

# BIOS

The Intel<sup>®</sup> proprietary BIOS provides the "Power-on Self-test" (POST), the BIOS Configuration Manager (Setup) program, ACPI, PCI and IDE auto-configuration utilities. The BIOS can be upgraded by following the instructions in Section 3.

#### Intel<sup>®</sup> 82802AC Firmware Hub (FWH)

The BIOS is stored in the Intel 82802AC Firmware Hub. The firmware hub contains a nonvolatile memory core based on Intel<sup>®</sup> Flash technology. In addition to storing the system BIOS, the firmware hub incorporates logic features such as the hardware Random Number Generator (RNG). These logic features enable protection for storing and updating platform information relating to security and manageability.

### **PCI** Auto Configuration

If you install a PCI add-in board in your computer, the PCI auto-configuration utility in the BIOS automatically detects and configures the resources (IRQs, DMA channels, and I/O space) for that add-in board. You do not need to run the BIOS Setup program after you install a PCI add-in board.

#### **IDE Auto Configuration**

If you install an IDE device (such as a hard drive) in your computer, the IDE auto-configuration utility in the BIOS automatically detects and configures the device for your computer. You do not need to run the BIOS Setup program after installing an IDE device.

#### **Security Passwords**

The BIOS includes security features that restrict whether the BIOS Setup program can be accessed and who can boot the computer. An administrator password and a user password can be set for Setup and for booting the computer, with the following restrictions:

- The administrator password gives unrestricted access to view and change all Setup options. This is administrator mode.
- Setting a user password restricts who can boot the computer. The password prompt is displayed before the computer is booted. If the administrator password is the only setting, the computer boots without asking for a password. If both passwords are set, you can enter either password to boot the computer.

### **Expansion Slots**

The Workstation Board contains five- (5), PCI expansion slots and one- (1) AGP slot.

### **Power Management Features**

Power management is implemented at several levels, including:

- Software support:
  - Advanced Configuration and Power Interface (ACPI)
- Hardware support:
  - Alert-on-LAN\* 2 Technology
  - Wake-on-LAN\* Technology
  - Wake-on-Ring Technology
  - Wake on USB or PS2 Keyboard/mouse
  - Wake on Real-time clock

#### ■> NOTE

Advanced Power Management is not supported.

#### Wake on LAN\* Technology

Wake on LAN Technology enables remote wakeup of the computer through a network. The Workstation Board supports Wake on LAN through the PCI bus PME# signal and the Intel® 82559 LAN controller. This signal can wake up the computer only when the power cord is still plugged into the socket and the computer is in a supported sleep state. Wake on LAN can be enabled or disabled through the BIOS Configuration Manager program. A "Wake on LAN" connector is not required.

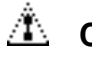

### 

For Wake on LAN technology, the 5V standby line for the power supply must be capable of providing adequate +5V standby current (1.0A). Failure to provide adequate standby current when implementing Wake on LAN Technology can damage the power supply.

#### Alert on LAN\* 2 Technology

The Workstation Board supports Alert on LAN\* 2 Technology. Alert on LAN 2 Technology enables PCs to send immediate alerts over the network when there are hardware or operating system failures or evidence of tampering. Alert on LAN 2 improves on this technology by providing a way to remotely reboot hung systems. If the system still hangs, it can be booted to a "known good state" in order to run diagnostics.

The 82559 LAN device supports Alert on LAN 2 technology in combination with the Alert on LAN device through a dedicated 8-bit interface and through the Intel® 82801AA ICH.

### **Battery**

A battery on the Workstation Board keeps the clock and the values in CMOS RAM current when your computer is turned off. See Chapter 2 for instructions on how to replace the battery.

# 2 Installing and Replacing Workstation Board Components

This chapter explains how to remove and install the OR840 Workstation Board and its various component parts. The chapter covers the following topics:

| Topic or Procedure                                | Page |
|---------------------------------------------------|------|
| Safety Considerations Before You Begin            | 21   |
| Installing the Grounded Retention Mechanism (GRM) | 22   |
| Installing the Processor(s)                       | 24   |
| Removing the Processor(s)                         | 25   |
| How to Remove and Install the Workstation Board   | 26   |
| Procedure To Remove the Workstation Board         | 26   |
| How to Upgrade a Processor                        | 27   |
| Procedure to Install the Termination Card         | 28   |
| How to Install Memory                             | 28   |
| Memory Configuration                              | 28   |
| Procedure to Install RIMMs                        | 30   |
| Procedure to Remove RIMMs                         | 30   |
| How to Replace the CR2032 Lithium Battery (M)     | 30   |
| Procedure to Replace the Battery                  | 32   |
| How to Set Jumpers and Clear Passwords            | 33   |
| Procedure to Clear Passwords                      | 33   |
| How to Connect IDE Drives                         | 34   |

# Safety Considerations: Before You Begin

# 

Before you install this Workstation Board in a chassis, see Appendix B for regulatory requirements and precautions.

- Always follow the steps in each procedure in their correct order.
- Set up a log to record information about your computer, such as model, serial number installed options, and configuration information.
- Use an anti-static wrist strap and a conductive foam pad when working on the Workstation Board.

### 

The procedures in this chapter assume familiarity with the general terminology associated with personal computers and with the safety practices and regulatory compliance required for using and modifying electronic equipment.

Always disconnect the computer from its power source and from any telecommunications links, networks, or modems before performing any of the procedures described in this chapter. Failure to disconnect power, telecommunications links, networks, or modems before you open the computer or perform any procedures can result in personal injury or equipment damage. Some circuitry on the workstation board can continue to operate even though the front panel power button is off.

# 

*Electrostatic discharge (ESD) can damage components. Perform the procedures described in this chapter only at an ESD workstation. If such a station is not available, you can provide some ESD protection by wearing an anti-static wrist strap and attaching it to a metal part of the computer chassis.* 

### **Installing the Grounded Retention Mechanism**

Grounded Retention Mechanisms (GRM) are recommended for use on the OR840 Workstation Board when installing Pentium® III processors. The GRM is shipped as two- (2) assemblies that are ready for installation on the workstation board. Figure 2 illustrates the installation process for the GRM on the board.

#### **≡**> NOTE

*Use of the Grounded Retention Mechanism is recommended with the OR840 Workstation Board and Pentium*® *III 600EB MHz processors and higher.* 

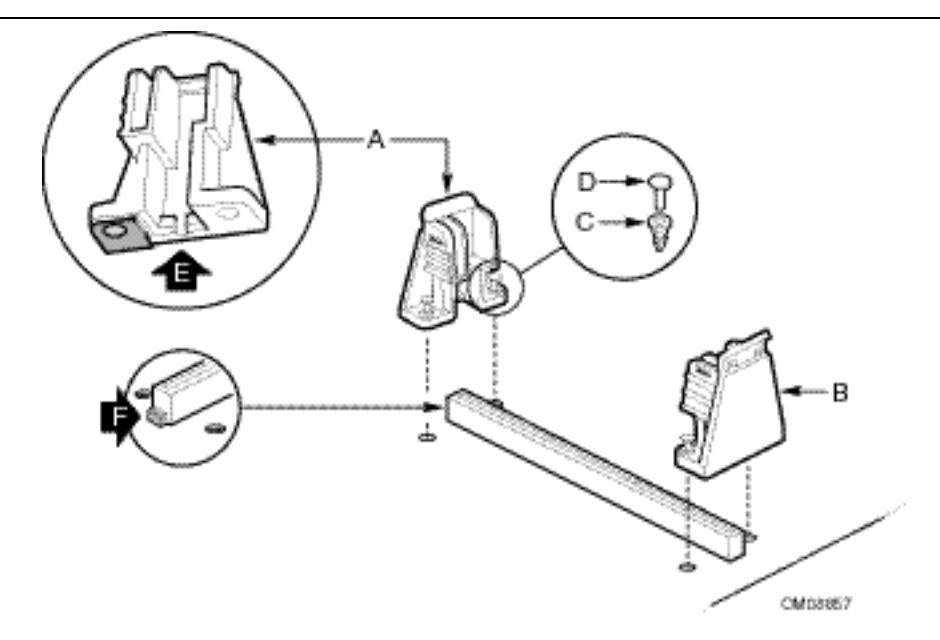

Figure 2. Installing the Grounded Retention Mechanism

| A | Notched retention bracket       | D | Fastener retainer pin     |
|---|---------------------------------|---|---------------------------|
| В | Un-notched retention<br>bracket | E | Retention bracket's notch |
| С | Press-fit fastener              | F | Key on 242-pin connector  |

Follow these steps to install the assemblies on the Workstation Board:

- 1. Support the Workstation Board so it does not deform when a fastener is pressed into its mounting hole. Note: Allow at least <sup>1</sup>/<sub>2</sub>" of free space under each mounting hole.
- 2. Retention bracket A (in Figure 3) has a notch (E); retention bracket B does not. The notch in the retention bracket (A), fits over the key (F) on the end of the 242-pin connector. As shown in Figure 3, position the retention bracket (A) over the mounting holes on the workstation board.
- 3. Push each of the fasteners (C), through the retention bracket and the workstation board mounting hole until you feel the fastener snap into place.
- 4. Push a fastener retainer pin (D) into the through hole of the fastener (C) until it is fully seated against the top of the fastener. Repeat this step for each of the fasteners.
- 5. If any fastener (C) gets pushed out of the retention bracket during assembly, remove the fastener retainer pin (D). Then press the fastener (C) through the bracket and workstation board's hole until the fastener snaps into place.
- 6. Repeat steps 2 through 5 for the other retention bracket assembly.

### Installing the Processor(s)

#### ■> NOTE

If you are installing a single processor, you must:

- Install the processor in the slot marked 'P0'
- Install a termination card in the slot marked 'P1'

If you are installing two- (2) processors, the following values must be identical for both processors:

- Host bus speed
- Processor core frequency
- Cache size
- Cache type (either discrete or advanced transfer)
- Operating voltages

Refer to Figure 3 that follows, as you review these steps:

- 1. After the GRM has been attached to the Workstation Board, line up the processor, ensuring that the substrate key is aligned with the connector.
- 2. Insert the processor into the guide rails along the GRM.
- 3. Place one hand on the top edge of the processor/heat sink combination and press down, pushing it into the connector.
- 4. You will hear a click as the retention mechanism pops back thereby locking the processor in place.
- 5. If an active heat sink is employed, connect fan connector to one of the fan header.

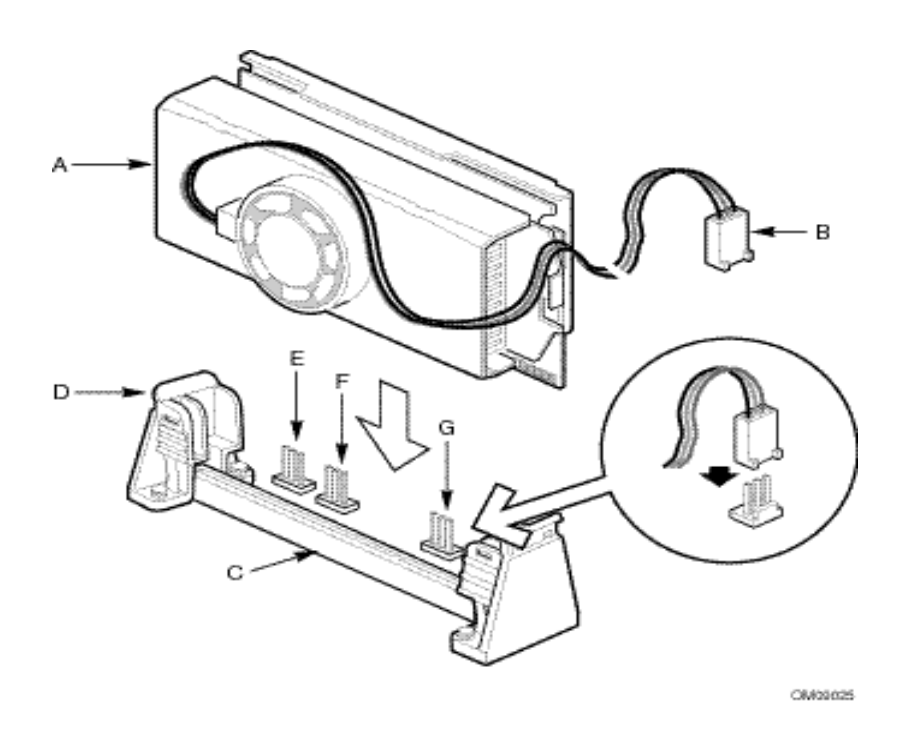

Figure 3. Processor Insertion

| Α | Processor/Heat Sink Assy.            | Е | Processor Fan B Connector |
|---|--------------------------------------|---|---------------------------|
| В | Processor/Heat Sink Fan<br>Connector | F | Processor Fan A Connector |
| С | S.E.C.C.2 Connector                  | G | Processor Fan C Connector |
| D | GRM                                  |   |                           |

### **Removing the Processor(s)**

The following are the steps required for removing a processor:

- 1. Ensure that the system is powered OFF.
- 2. If an active (fan) heat sink is used, ensure that the cable is unplugged from the Workstation Board.
- 3. Grasp the heat sink of the processor with one hand.
- 4. With the other hand, pull on the top lip or tab of the GRM, to disengage the heat sink attach notches from the GRM.
- 5. Holding the heat sink assembly, rotate the processor out of the connector and GRM.

# How to Remove and Install the Workstation Board

Refer to your chassis manual for detailed instructions on removal and installation. The OR840 Workstation Board fits into a standard ATX chassis but can also be installed into a standard WTX chassis when supplied with the appropriate adapter plate.

#### ■> NOTE

You will need a Phillips-head (#2 bit) screwdriver. Refer to Appendix B for regulatory requirements and installation instructions and precautions.

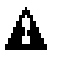

### **WARNING**

Only qualified technical personnel should do Workstation Board removal or installation. Disconnect the computer from its power source before performing the removal or installation procedures noted here and before opening the computer. Failure to observe these precautions may result in personal injury or equipment damage.

#### Procedure to Remove the Workstation Board:

The following are the steps required for removing a Workstation Board:

- 1. Remove processor/heat sink/GRM assembly/Termination Card (if applicable) using procedures "How to Remove a Processor" and "How to Remove a Termination Card."
- 2. Disconnect fan cables from fan headers.
- 3. Locate the workstation board mounting screw holes in Figure 4 that follows.
- 4. Remove the 10- Workstation Board mounting screws.
- 5. Carefully extract the board by its edges.
- 6. Place board component-side up on a grounded, static-free surface.

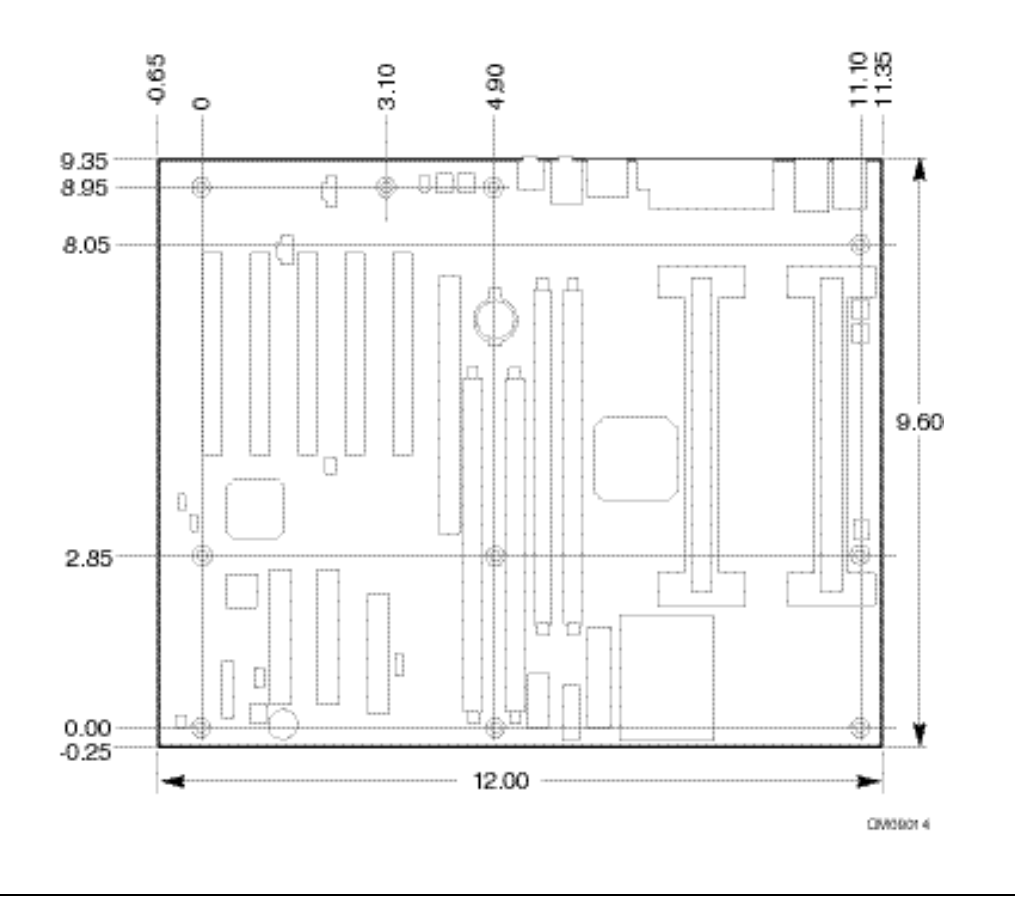

Figure 4. Workstation Board Mounting Screw Holes

# How to Upgrade a Processor

If your Workstation Board contains one- (1) microprocessor, then you can upgrade the computer by replacing this processor with one faster or by installing an application processor.

If your Workstation Board has two- (2) microprocessors, then you can upgrade by replacing these processors with two- (2) faster processors.

If you install only one processor on a Workstation Board, then it must go in the boot (P0) processor connector. In a single processor configuration, you must install a Termination Card in the empty, application processor connector (P1), to ensure proper operation of the computer.

# **Procedure to Install the Termination Card**

The following is the procedure for installing a Termination card:

- 1. Observe the safety precautions in Safety Considerations section at the beginning of this chapter.
- 2. Turn OFF the computer.
- 3. Disconnect the computer's power cord and all external peripheral equipment.
- 4. Remove any peripherals that block access to the processor connector.
- 5. Slide the Termination Card into the GRM.
- 6. Ensure that the alignment notches in the Termination Card fits over the key in the processor connector.

# How to Install Memory

You can install from 128 MB to 1 GB of PC600 or PC800 RDRAM into the four- (4), Workstation Board RIMM sockets.

#### **≡**> NOTE

2 GB may be supported with the availability of 512 MB RIMM.

### **Memory Configuration**

Figure 5 illustrates the correct method for installing RIMMs\*. The Workstation Board has two- (2) RDRAM\* channels, in which a total of four- (4) RIMMs may be installed.

When using only two- (2) RIMMs, you must install a Continuity Rambus Inline Memory Module (CRIMM) in those slots that do not contain RIMMs.

#### ■> NOTE

In order to optimize memory performance, you must first populate RIMM-1 and RIMM-3.

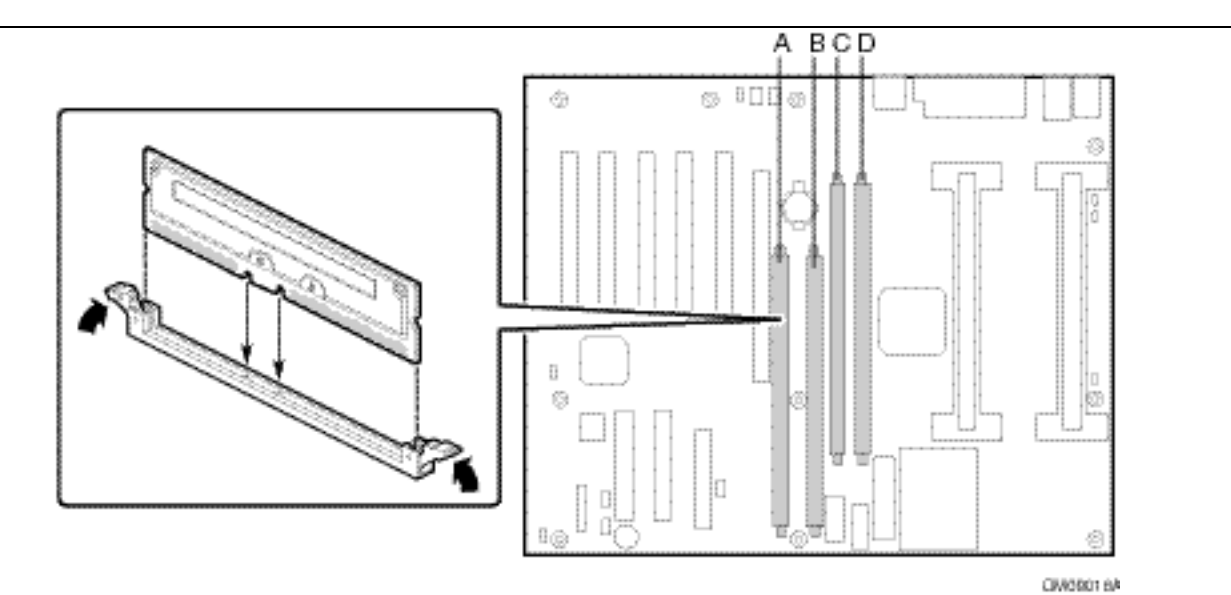

Figure 5. Installing RIMMs

| А | RIMM-2 (Channel A) | С | RIMM-4 (Channel B) |
|---|--------------------|---|--------------------|
| В | RIMM-1 (Channel A) | D | RIMM-3 (Channel B) |

Table 3 shows the optimum combinations for installing RIMMs and CRIMMs.

| Table 3. | Optimum | RIMM | Installation | Combinations |
|----------|---------|------|--------------|--------------|
|----------|---------|------|--------------|--------------|

|               | RIMM 1 | RIMM 2 | RIMM 3 | RIMM 4 |
|---------------|--------|--------|--------|--------|
| Combination 1 | RDRAM  | CRIMM  | RDRAM  | CRIMM  |
| Combination 2 | RDRAM  | RDRAM  | RDRAM  | RDRAM  |

#### ■> NOTE

*CRIMMs must be installed in unpopulated RIMM connectors for the Workstation Board to boot. RIMMs must be installed as described previously in Table 3, or the Workstation Board will not boot.* 

The memory in RIMM-1 and RIMM-3 must be the same size, density, type, and speed. The memory in RIMM-2 and RIMM-4 must be the same size, density, type and speed. Using the encoded part numbers on the RIMMs is the best way to determine if the parts are the same.

#### **Procedure to Install RIMMs**

The following are the steps required for installing RIMMs:

- 1. Observe the safety precautions in *Safety Considerations* at the beginning of this chapter.
- 2. Disconnect the computer's power cord and all external peripheral equipment.
- 3. Remove the computer cover and locate the RIMM sockets.
- 4. Holding the RIMM by its edges, remove it from its anti-static package.
- 5. Ensure that the clips at either end of the socket are pushed away from the socket.
- 6. Position the RIMM above the socket and align the two- (2) small notches in the bottom edge of the RIMM with the keys in the socket.
- 7. Press down firmly on the RIMM until it clicks into position making sure that the clips are securely engaged.

### Procedure to Remove RIMMs

The following are the steps required used to remove RIMMs:

- 1. Observe the safety precautions in Safety Considerations at the beginning of this chapter.
- 2. Turn OFF the computer.
- 3. Disconnect the computer's power cord and all external peripheral equipment.
- 4. Remove the computers' cover, and locate the RIMM sockets (See Figure 1/ Callout I).
- 5. Gently spread the retaining clips at each end of the socket.
- 6. The RIMM pops out of the socket.
- 7. Holding the RIMM by its edges, lift it away from the socket and store it in an anti-static package.

# How to Replace the Lithium Battery (M)

When turned off, a computer's lithium battery maintains the current time-of-day clock and the current values in CMOS RAM.

The battery should last approximately three- (3) years. When the battery begins to fail, it loses voltage; when the voltage drops below a certain level, the Setup program settings stored in CMOS RAM (for example, the date and time) might not be accurate. Always replace the battery with an equivalent one in size and value.

# **A** WARNING

Danger of explosion if the battery is incorrectly replaced. Replace only with the same or equivalent type recommended by the equipment manufacturer. Discard used batteries according to manufacturer's instructions.

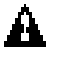

## **ATTENTION**

Il y a danger d'explosion s'il y a remplacement incorrect de la batterie. Remplacer uniquement avec une batterie du méme type ou d'un type recommandé par le constructeur. Mettre au rébut les batteries usagées conformément aux instructions du fabricant.

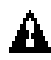

### ADVARSEL!

Lithiumbatteri - Eksplosionsfare ved fejlagtig håndtering. Udskiftning må kun ske med batteri af samme fabrikat og type. Levér det brugte batteri tilbage til leverandøren.

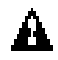

### **ADVARSEL**

Lithiumbatteri - Eksplosjonsfare. Ved utskifting benyttes kun batteri som anbefalt av apparatfabrikanten. Brukt batteri returneres apparatleverandøren.

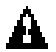

### 

Explosionsfara vid felaktigt batteribyte. Använd samma batterityp eller en ekvivalent typ som rekommenderas av apparattillverkaren. Kassera använt batteri enligt fabrikantens instruktion.

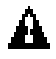

### A VAROITUS

Paristo voi räjähtää, jos se on virheellisesti asennettu. Vaihda paristo ainoastaan laitevalmistajan suosittelemaan tyyppiin. Hävitä käjtetty paristo valmistajan ohjeiden mukaisesti.

#### **Procedure to Replace the Battery**

The following is the procedure for replacing the battery:

- 1. Observe the safety precautions in *Safety Considerations* at the beginning of this chapter.
- 2. Record CMOS settings.
- 3. Turn OFF the computer.
- 4. Disconnect the computer's power cord and all external peripheral equipment.
- 5. Remove the computer cover.
- 6. Locate the battery on the motherboard (See Figure 1/ Callout M).
- 7. Gently pry the battery free from its socket using a small flat bladed screwdriver. Note the orientation of the "+" on the battery.
- 8. Install the new battery in the socket, orienting the "+" as shown in the illustration.
- 9. Replace the computer cover.
- 10. Update CMOS records with any changes.

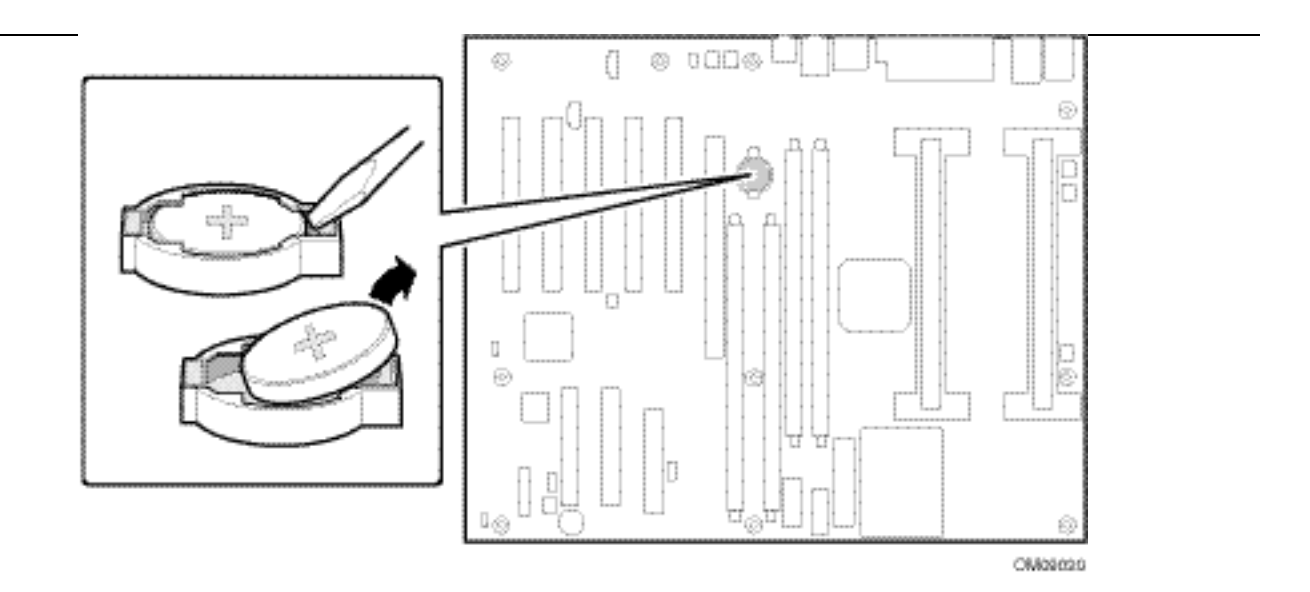

Figure 6. Installing/Changing the Battery

# How to Set Jumpers and Clear Passwords

# 

Do not move any jumper with the power on. Always turn off the power and unplug the power cord from the computer before changing a jumper setting. Otherwise, damage to the Workstation Board could occur.

- The Workstation Board has one- (1) jumper block.
- Figure 7 shows the location of the board's jumper block.
- This 3-pin jumper block determines the BIOS Configuration Manager's mode.
- Figure 7 describes the jumper settings for the three modes: normal, configure, and recovery.

#### ■> NOTE

This procedure assumes that the Workstation Board is installed in the computer and the configuration jumper block (J1F2) has the jumper set on pins 1-2 for normal mode.

#### **Procedure to Clear Passwords**

The following is the required procedure used to clear passwords:

- 1. Observe the safety precautions in *Safety Considerations* at the beginning of this chapter.
- 2. Turn OFF the computer.
- 3. Disconnect the computer's power cord and all external peripheral equipment.
- 4. Remove the computer cover. Locate the configuration jumper block (See Figure 7).
- 5. Move the jumper to pins 2-3.
- 6. Replace the cover and turn ON the computer.
- 7. Allow the computer to boot up.
- 8. Enter the configuration manager
- 9. Choose the security tab
- 10. Select Clear User Password or Clear Administrator Password.
- 11. Go to the Save/Exit Tab.
- 12. Select Save New Settings then select Exit.
- 13. Shut down the system and unplug the power and peripheral cables.
- 14. Reset the Configuration Mode Jumper to the normal operation setting (connect jumper to pins 1–2).

15. Reassemble the system and turn the power on. Now reboot.

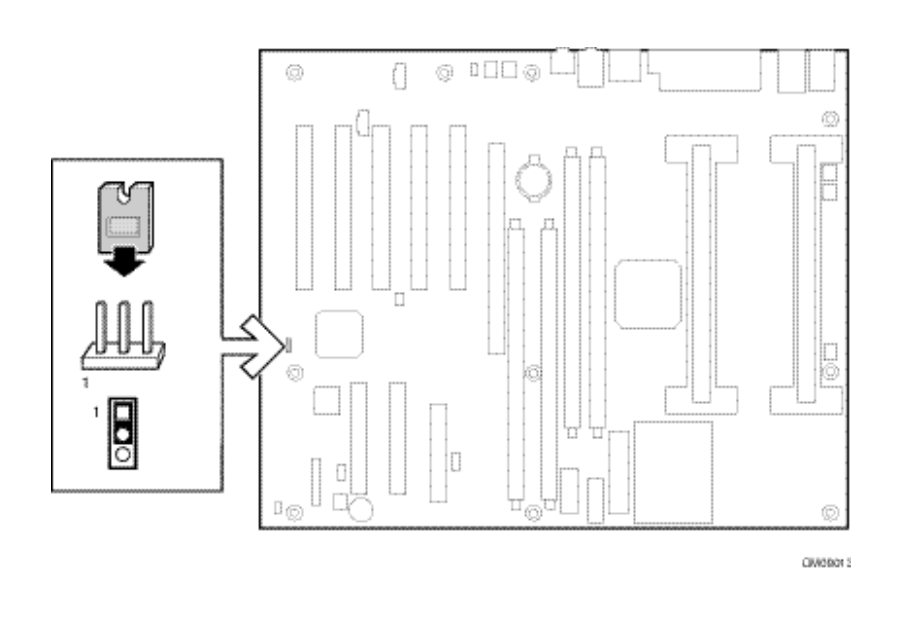

Figure 7. Location of Configuration Mode Jumper

Table 4. BIOS Configuration Jumper (J1F2)

| Function/Mode | Jumper Setting | Description                                                                                   |
|---------------|----------------|-----------------------------------------------------------------------------------------------|
| Normal        | 1-2            | The BIOS uses current configuration information and<br>passwords for booting.                 |
| Configure     | 2-3            | Displays the Configuration Manager program, and clears the CMOS on the next power-up as well. |
| Recovery      | None           | The BIOS attempts to recover the BIOS configuration.<br>A BIOS update diskette is required.   |

# A CAUTION

Always turn off the power and unplug the power cord from the computer before changing the jumper. Moving the jumper with the power on may result in unreliable computer operation.

# How to Connect IDE Drives

The Intel boxed Workstation Board package includes an 80-conductor IDE cable. It is capable of connecting two- (2) drives to the board.

The cable supports the Ultra ATA/66 transfer protocol and is backward compatible with drives using slower IDE transfer protocols.

# **3 Using the Configuration Manager**

This chapter provides an overview of the Configuration Manager. This program enables you to change the BIOS configuration information and boot sequence for your computers' settings. This chapter covers the following topics:

| Topic or Procedure                                    | Page |
|-------------------------------------------------------|------|
| Configuration Manager Tabs                            | 35   |
| Using the Mouse and Keyboard in Configuration Manager | 37   |
| Help Tab                                              | 39   |
| System Processors Tab                                 | 40   |
| System Memory Tab                                     | 41   |
| Boot Options Tab                                      | 42   |
| System Event Log Tab                                  | 43   |
| Integrated IDE Tab                                    | 45   |
| Integrated Floppy Tab                                 | 46   |
| System BIOS Tab                                       | 47   |
| Peripheral Ports Tab                                  | 48   |
| Power Events Tab                                      | 49   |
| Time/Date Tab                                         | 50   |
| General Tab                                           | 51   |
| Security Tab                                          | 52   |
| Save/Exit Tab                                         | 53   |

# **Configuration Manager Tabs**

The Configuration Manager is organized into a set of tabbed panels. The Configuration Manager can be used to change the BIOS configuration information and boot sequence for the computer through the use of tabs. Figure 5 summarizes the uses for each Tab.

#### ■> NOTE

For reference purposes, you should write down the current settings. When you make changes to the settings, update this record. Use the form provided in Appendix C, "Configuration Manager Settings," to record your settings. The Configuration Manager settings are reset to the factory default settings when you update the BIOS.

| Tab Legend        | Uses                                                           |
|-------------------|----------------------------------------------------------------|
| Help              | Help on using the Configuration Manager                        |
| System Processors | Displays processor information and Front Side Bus (FSB) speed  |
| System Memory     | Displays the memory speed                                      |
|                   | Displays the amount of memory                                  |
|                   | Displays the type of memory module in each slot                |
| Boot Options      | Select the order for the boot devices                          |
| System Event Log  | Configure System Event Log                                     |
|                   | Mark System Event Log entries as read                          |
| Integrated IDE    | Configure the Drimen and Secondary IDE channels                |
|                   |                                                                |
| Integrated Floppy | Configure the floppy                                           |
| System BIOS       | Displays the BIOS version                                      |
| Peripheral Ports  | Configure the serial ports, parallel port, and USB             |
| Power Events      | Enable or disable the S5 wake-up events                        |
|                   | S1 and S3 Standby                                              |
| Time/Date         | Set the time or date                                           |
| General           | Set the amount of time the introductory screen remains visible |
|                   | Disable the on-board Network Interface Card (NIC)              |
|                   | Disable the on-board audio device                              |
|                   | Set resume after AC power failure or remain off                |
|                   | Enable Num Lock at power-up                                    |
|                   | Enable the processor serial number                             |
|                   | Force fans to run at full speed.                               |
| Security          | Set or clear the User and Administrator passwords              |
| Save/Exit         | Save, discard, or reset the changes                            |
|                   | Exit Configuration manager                                     |

Table 5. Summary of Configuration Manager Screens
#### Using the Mouse and Keyboard in Configuration Manager

You can use your keyboard and mouse together to navigate within the Configuration Manager, however the mouse is the preferred method.

| Mouse                     | Use the left mouse button to select tabs or buttons. If you have swapped the left and right mouse buttons in your Operating System, that setting is not in effect while you are using the Configuration Manager.                                           |
|---------------------------|----------------------------------------------------------------------------------------------------|
| Backspace                 | Use the backspace key when entering text to erase the previous character.                                                                                                    |
| Tab key                   | Use the Tab key to move to the next control.                                                                                                    |
| Shift+Tab key             | Use the Shift+Tab key to move back one control.                                                                                                    |
| ESC key                   | Jump to the Save/Exit Tab.                                                                                                    |
| F1 key/Right Mouse Button | Displays help text for the selected tab.                                                                                                    |
| Right Arrow               | Move to the next Tab panel to the right.                                                                                                    |
| Left Arrow                | Move to the next Tab panel to the left.                                                                                                    |
| Space Bar                 | If the focus is on a checkbox, use the Space Bar to toggle the check box on or off.                                                                                                    |
| Enter                     | If the focus is on a button, use the Enter key to activate the button.                                                                                                    |
| Up/Down Arrows            | If the focus is on a combo box (a text box with a drop down list), the Up and<br>Down Arrows will move the highlight in the drop down list up or down.<br>If the focus is on a spin box, the Up and Down Arrows will select the previous<br>or next value. |

#### ■> NOTE

*Figure 8, which follows shows the General Tab in the Configuration Manager.* 

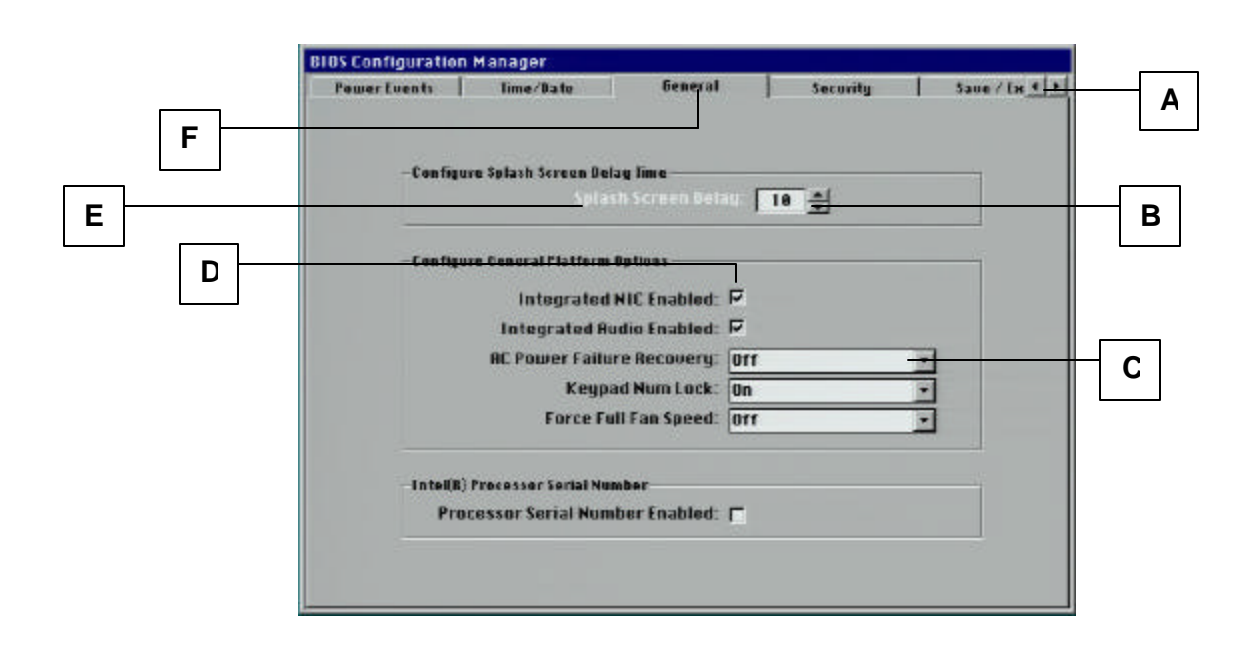

#### Figure 8. Configuration Manager Controls

| А | Previous and next tab buttons | D | Checkbox                            |
|---|-------------------------------|---|-------------------------------------|
| В | Spin button                   | E | Label turns white to indicate focus |
| С | Drop-down list                | F | Active tab panel                    |

#### Help Tab

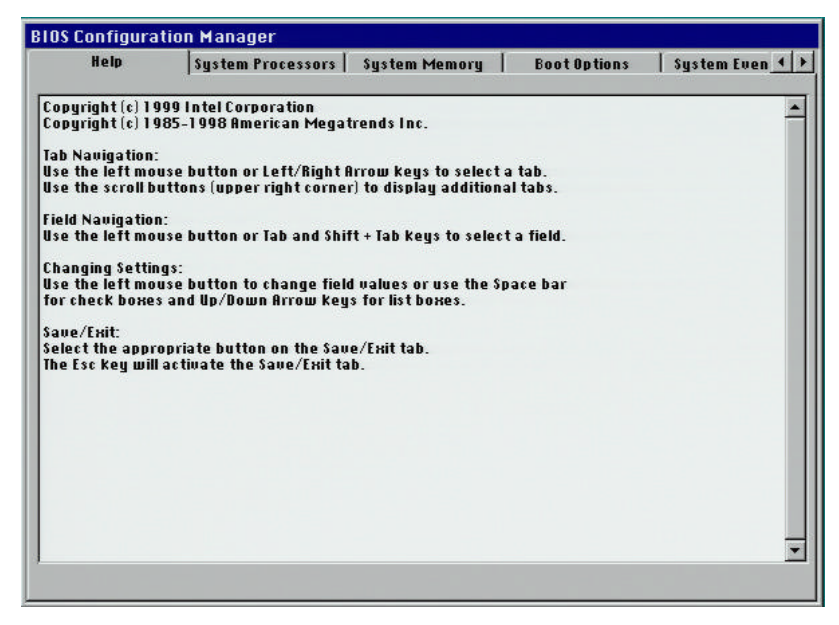

Figure 9. Help Tab

The Help Tab lists the keyboard navigation shortcuts used by the Configuration Manager. For help on any Tab, press F1, or click the right mouse button.

### **System Processors Tab**

| istem Processors | Sustam Mamoru      | Boot Antions     | Sustem Fuent Log    |            |
|------------------|--------------------|------------------|---------------------|------------|
|                  | ogotem riemorg     |                  | I ogotem roentrog I | integrated |
|                  |                    |                  |                     |            |
|                  |                    |                  |                     |            |
|                  |                    |                  |                     |            |
|                  |                    |                  |                     |            |
| -System Proce    | ssors              |                  |                     |            |
|                  | Processor Speed:   | 533 MHz          |                     |            |
| Fro              | nt Side Bus Speed: | 133 MHz          |                     |            |
|                  |                    |                  |                     |            |
| Р                | rocessor P0 Type:  | Pentium(R) III   |                     |            |
| Proce            | ssor PØ L2 Cache:  | 512 KB           |                     |            |
|                  |                    | 1                |                     |            |
| Р                | rocessor P1 Type:  | Data Not Availab | le                  |            |
| Proce            | ssor P112 Cache    | Data Nat Ovailab | la la               |            |
| Troce            | 330111122 Catile.  |                  | ie                  | 12 A       |
|                  |                    |                  |                     |            |
|                  |                    |                  |                     |            |
|                  |                    |                  |                     |            |
|                  |                    |                  |                     |            |
|                  |                    |                  |                     |            |

Figure 10. System Processors Tab

#### Table 7. Description of the System Processors Tab

| Feature                  | Options    | Description                                                                                                    |
|--------------------------|------------|----------------------------------------------------------------------------------------------------|
| Processor Speed          | No options | Displays the processor speed detected by the BIOS. If two processors are installed, both processors have the same processor speed.                   |
| Front Side Bus<br>Speed  | No options | Displays the front side bus speed detected automatically by the BIOS. Only Pentium® III processors with 133 MHz front side bus speeds are supported. |
| Processor P0<br>Type     | No options | Displays the processor type. P0 is the "boot processor."                                                                                             |
| Processor P0 L2<br>Cache | No options | Displays the amount of L2 cache RAM for the processor.                                                                                               |
| Processor P1<br>Type     | No options | Displays the processor type. P1 is the "application processor."                                                                                      |
| Processor P1 L2<br>Cache | No options | Displays the amount of L2 cache RAM for the processor.                                                                                               |

### System Memory Tab

| Help      | System Processors     | System Memory  | Boot Options | System Even |
|-----------|-----------------------|----------------|--------------|-------------|
| -System M | emory Information ——  |                |              |             |
|           | Total Memor           | y Size: 128 MB |              |             |
|           | Memory                | Speed: PC800   |              |             |
|           | Slot 1: 64 MB (RIMM P | C800, ECC)     |              |             |
|           | Slot 2: Not Installed |                |              |             |
|           | Slot 3: 64 MB (RIMM P | C880, ECC)     |              |             |
|           | Slot 4: Not Installed |                |              |             |
|           |                       |                |              |             |
|           |                       |                |              |             |
|           |                       |                |              |             |
|           |                       |                |              |             |
|           |                       |                |              |             |
|           |                       |                |              |             |
|           |                       |                |              |             |

Figure 11. System Memory Tab

| Table 8. | Description | of the | System | Memory | Tab |
|----------|-------------|--------|--------|--------|-----|
|----------|-------------|--------|--------|--------|-----|

| Feature              | Options    | Description                                                  |
|----------------------|------------|--------------------------------------------------------------|
| Total Memory<br>Size | No options | Displays the total amount of RAM on the Workstation Board.   |
| Memory Speed         | No Options | Displays the speed of the memory (PC600 or PC800)            |
| Memory Slot 1        | No options | Displays the size and type of memory installed in this slot. |
| Memory Slot 2**      | No options | Displays the size and type of memory installed in this slot. |
| Memory Slot 3        | No options | Displays the size and type of memory installed in this slot. |
| Memory Slot 4**      | No options | Displays the size and type of memory installed in this slot. |

\*\* For best performance, install the first two RIMM modules in slots 1 (RIMM 1, Channel A, connector J5D1) and 3 (RIMM 3, Channel B, connector J6C1). For additional memory, install two more RIMM modules in slots 2 (RIMM 2, Channel A, connector J4D1) and 4 (RIMM 4, Channel B, connector J5C1). Always install RIMM modules in pairs.

### **Boot Options Tab**

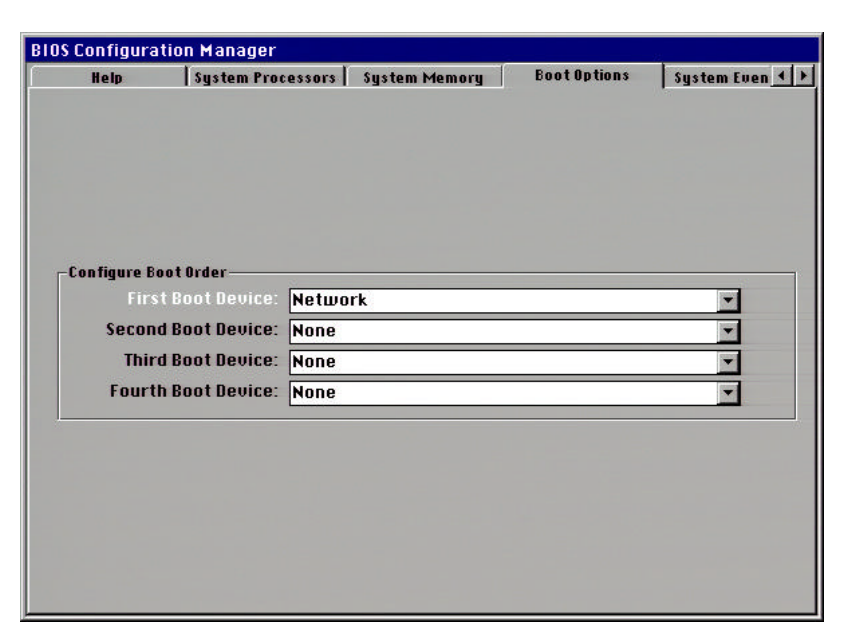

Figure 12. Boot Options Tab

#### Table 9. Description of the Boot Options tab

| Feature           | Options                        | Description                                                     |
|-------------------|--------------------------------|-----------------------------------------------------------------|
| First Boot Device | Auto (default)                 | Specifies the boot sequence from the available devices.         |
|                   | None<br>Available boot devices | available. The Network boot is only available as the first      |
|                   |                                | boot device.                                                    |
| Second Boot       | Auto (default)                 | Specifies the boot sequence from the available devices.         |
| Device            | None<br>Available boot devices | The Auto setting selects the IDE hard disk drive, if available. |
| Third Boot Device | None (default)                 | Specifies the boot sequence from the available devices.         |
|                   | Available boot devices         |                                                                 |
| Fourth Boot       | None (default)                 | Specifies the boot sequence from the available devices.         |
| Device            | Available boot devices         |                                                                 |

# System Event Log Tab

| ystem Memory | Boot Options          | System    | EventLog    | Integrated | 1 I DE | Integrated FI_ |
|--------------|-----------------------|-----------|-------------|------------|--------|----------------|
|              |                       |           |             |            |        |                |
| ⊢Syste       | em Event Log Status – |           |             |            |        | -              |
|              | Event Log Cap         | acity:    | Space Ava   | ilable     |        |                |
|              | Event Log Va          | lidity:   | Valid       |            |        |                |
|              | 574<br>               | 1720      |             |            |        |                |
|              |                       |           |             |            |        |                |
| Syste        | em Event Log Options  |           |             |            |        |                |
| CI           | ear Event Log on Ri   | eboot:    |             |            |        |                |
|              | Event Log Co          | ontrol:   | Enable All  | Events     |        |                |
|              | Mar                   | k All Eve | nts as Read |            |        |                |
|              |                       |           |             |            |        |                |
|              |                       |           |             | - 10       |        |                |
|              |                       | View      | Log         |            |        |                |
|              |                       |           |             |            |        |                |
|              |                       |           |             |            |        |                |
|              |                       |           |             |            |        |                |
|              |                       |           |             |            |        |                |

Figure 13. System Event Log Tab

| Feature                      | Options                                                                    | Description                                                                                                    |
|------------------------------|----------------------------------------------------------------------------|----------------------------------------------------------------------------------------------------|
| Event Log<br>Capacity        | Display only                                                               | Shows whether or not space is available for the event log.                                                                                                    |
| Event Log Validity           | Display only                                                               | Shows whether or not the information in the event log is<br>marked as valid or invalid. If the System Event Log is<br>marked as invalid, clear the Event Log and reboot. |
| Clear Event Log<br>on Reboot | Enabled<br><b>Disabled</b> (default)                                       | Enable this option to clear the event log each time the system is rebooted.                                                                                              |
| Event Log Control            | Enable All Events<br>(default)<br>Disable All Events<br>Disable ECC Events | Enable or disable event logging. Disable ECC Events will enable logging all events except for ECC events.                                                                |
| Mark All Events<br>as Read   | Button                                                                     | Mark all events in the log as read.                                                                                                    |
| View Log                     | Button                                                                     | Displays the System Event Log (see<br>Figure 14). Read events are marked with an asterisk.                                                                               |

#### Table 10. Description of the System Event Log Tab

| 11:10:50<br>Log created on this boot. | Type 23: System boot (1/1)<br>March 0, 2000 |  |
|---------------------------------------|---------------------------------------------|--|
| Log created on this boot.             | 11:10:50                                    |  |
|                                       | Log created on this boot.                   |  |
|                                       |                                             |  |
|                                       |                                             |  |
|                                       |                                             |  |
| r                                     |                                             |  |

Figure 14. Sample View of System Event Log

# Integrated IDE Tab

| tegrated IDE | Integrated Floppy  | System 8185   | Peripheral Ports | PowerEes |
|--------------|--------------------|---------------|------------------|----------|
|              |                    |               |                  |          |
| Contraja     | Controller C       | natiled 🗔     |                  |          |
| 1            |                    |               |                  |          |
| Configu      | re Attached Drines |               |                  |          |
| 5            | pin Belay: 🛛 😫     |               |                  |          |
|              |                    |               |                  |          |
| Ph           | Master: (mail.um   | -             |                  |          |
|              | Stane: [[PH] UDI   | 0033000       |                  | 1860 F   |
|              | and the stimuc     | 0022000L      | 1. 7             |          |
| Seco         | ndary IDE: Enabled | -             |                  |          |
|              | Master: [SM] UUR   | NTUM FIREBALL | IMJ8488 B        | TR66: 🔽  |
|              | Staue: [(55) 5152  | \$28R         | H                | TR66: 🗹  |
|              | 1.1                |               |                  |          |

Figure 15. Integrated IDE Tab

#### Table 11. Description of the Integrated IDE Tab

| Feature                   | Options                                     | Description                                                                                                    |
|---------------------------|---------------------------------------------|----------------------------------------------------------------------------------------------------|
| Controller                | Enabled (default)                           | Enabled will enable the dual-channel IDE controller.                                                                                                    |
| Enabled                   | Disabled                                    | <i>Disabled</i> will disable the dual-channel IDE controller. This option will prevent the IDE controller from using system resources.                                                                                                    |
| Spin Delay                | 0–60 seconds<br>( <b>0</b> sec. is default) | Selects the hard disk drive pre-delay. Causes the BIOS to insert a delay before attempting to detect IDE drives in the system.                                                                                                    |
| Primary IDE               | Enabled (default)<br>Disabled               | <i>Enabled</i> automatically sets the values for the LBA mode, transfer mode, and Ultra DMA settings.                                                                                                    |
|                           |                                             | Disable will disable the primary channel.                                                                                                    |
| Master (Primary<br>IDE)   | No options                                  | Reports the type of connected IDE device.                                                                                                    |
| Slave (Primary<br>IDE)    | No options                                  | Reports the type of connected IDE device.                                                                                                    |
| Secondary IDE             | Enabled (default)<br>Disabled               | <i>Enabled</i> automatically sets the values for the LBA mode, transfer mode, and Ultra DMA settings.                                                                                                    |
|                           |                                             | Disable will disable the secondary channel.                                                                                                    |
| Master<br>(Secondary IDE) | No options                                  | Reports the type of connected IDE device.                                                                                                    |
| Slave (Secondary IDE)     | No options                                  | Reports the type of connected IDE device.                                                                                                    |
| ATA-66                    | Enabled (default)<br>Disabled               | Enables high-speed ATA66 modes if an ATA-66 drive is<br>used with the special 80-conductor IDE cable. If the drive<br>doesn't support ATA-66 mode, or if the cable is not<br>detected by the BIOS, the IDE device operates in an ATA-<br>33 mode. Choosing Disabled forces the IDE device to<br>operate in one of the ATA-33 modes. |

### **Integrated Floppy Tab**

| 10S Configuration | Manager               |                       |                              |                     |
|-------------------|-----------------------|-----------------------|------------------------------|---------------------|
| Integrated hoppy  | agatem broa - J       | rempilerarronts p     | romer coents                 | nine/bat <u>s</u> ] |
|                   |                       |                       |                              |                     |
|                   |                       |                       |                              |                     |
|                   |                       |                       |                              |                     |
| -Con              | figure Integrated Flo | annu Controllor and Q | ttached Orino                |                     |
| FI                | oppy Controller En    | abled: 🔽              | clarined bride               |                     |
|                   | Flo                   | ppy A: 1.44 MB 3.     | 5 💌                          |                     |
|                   | Write Protect A En    | abled: 🗖              | States and the second second |                     |
|                   |                       |                       |                              |                     |
|                   |                       |                       |                              |                     |
|                   |                       |                       |                              |                     |
|                   |                       |                       |                              |                     |
|                   |                       |                       |                              |                     |
|                   |                       |                       |                              |                     |

Figure 16. Integrated Floppy Tab

Table 12. Description of the Integrated Floppy Tab

| Feature                      | Options                                        | Description                                                              |
|------------------------------|------------------------------------------------|--------------------------------------------------------------------------|
| Floppy Controller<br>Enabled | Enabled (default)<br>Disabled                  | Enables or Disables the integrated diskette controller.                  |
| Floppy A                     | <b>1.44 MB, 3½</b> " (default)<br>2.88 MB, 3½" | Specifies the capacity and physical size of diskette drive A.            |
| Write Protect A<br>Enabled   | <b>Disable</b> (default)<br>Enable             | Disables or enables the "write protect" features for the diskette drive. |

# System BIOS Tab

| BIOS Version Information<br>BIOS Version: DRB48788.86E.8219.p83.8883881415<br>SMBIOS Version: 2.3<br>Boot Block Revision: 1.8           | gstem Event Log   Integrated IDE | Integrated Floppy  | System BIOS    | Peripheral P () |
|----------------------------------------------------------------------------------------------------|----------------------------------|--------------------|----------------|-----------------|
| BIOS Version:         DR848788.86E.8219.p83.8883881415           SMBIOS Version:         2.3           Boot Block Revision:         1.8 | - FIOS Version Information       |                    |                |                 |
| SMBIOS Version: 2.3<br>Boot Block Revision: 1.8                                                                                         | BIOS Version:                    | 08848788.86E.8219. | p83.8883801415 |                 |
| Boot Block Revision: 1.8                                                                                                    | SMBIOS Version:                  | 2.3                |                |                 |
|                                                                                                    | Boot Block Revision:             | 1.8                |                |                 |
|                                                                                                    | Boot Block Revision:             | 1.8                |                |                 |
|                                                                                                    |                                  |                    |                |                 |
|                                                                                                    |                                  |                    |                |                 |
|                                                                                                    |                                  |                    |                |                 |

Figure 17. System BIOS Tab

| Table 13. | Description | of the S | vstem BIOS | 5 Tab |
|-----------|-------------|----------|------------|-------|
|           |             |          | ,          |       |

| Feature             | Options    | Description                                           |
|---------------------|------------|-------------------------------------------------------|
| BIOS Version        | No options | Displays the BIOS version.                            |
| SMBIOS Version      | No options | Displays the System Management BIOS (SMBIOS) version. |
| Boot Block Revision | No options | Displays the Boot Block Revision                      |

# Peripheral Ports Tab

| -Confic | ure Peripheral Ports |               |   |   |
|---------|----------------------|---------------|---|---|
|         | Serial Port 1 (COM)  | Disabled      | 1 | - |
|         | Infrared Port (COM)  | Disabled      |   | - |
|         | Infrared Port (Mode) | : IrDA        | 1 | - |
|         | Parallel Port        | : Output Only |   | - |
|         | Legacy USB Support   | Disabled      |   | - |
| ļ       |                      |               |   |   |
|         |                      |               |   |   |
|         |                      |               |   |   |
|         |                      |               |   |   |
|         |                      |               |   |   |

Figure 18. Peripheral Ports Tab

#### Table 14. Description of the Peripheral Ports Tab

| Feature               | Options                              | Description                                                                                                    |
|-----------------------|--------------------------------------|----------------------------------------------------------------------------------------------------|
| Serial Port 1         | Auto (default)                       | Configures the serial port.                                                                                                    |
| (COM)                 | COM1                                 | Auto assigns the first available COM port.                                                                                      |
|                       | Disabled                             | COM1 assigns COM1, address 3F8h, and interrupt IRQ4.                                                                            |
|                       | Dioubiou                             | COM2 assigns COM2, address 2F8h, and interrupt IRQ3.                                                                            |
|                       |                                      | Disabled disables Serial Port 1.                                                                                                |
| Infrared Port         | Auto                                 | Configures the infrared port.                                                                                                   |
| (COM)                 | COM1                                 | Auto assigns the first available COM port.                                                                                      |
|                       | Disabled (default)                   | COM1 assigns COM1, address 3F8h, and interrupt IRQ4.                                                                            |
|                       |                                      | COM2 assigns COM2, address 2F8h, and interrupt IRQ3.                                                                            |
|                       |                                      | Disabled disables the Infrared Port.                                                                                            |
| Infrared Port         | IrDA (default)                       | Specifies the mode for serial port 2 for infrared                                                                               |
| (Mode)                |                                      | applications.                                                                                                    |
| Parallel Port         | ECP (default)                        | Configures the parallel port.                                                                                                   |
|                       | EPP<br>Bi-directional                | Output Only operates in AT-compatible mode.                                                                                     |
|                       | Output only<br>Disabled              | <i>Bi-directional</i> operates in bi-directional PS/2-compatible mode.                                                          |
|                       |                                      | <i>EPP</i> is Extended Parallel Port mode, a high-speed bi-<br>directional mode.                                                |
|                       |                                      | <i>ECP</i> is Enhanced Capabilities Port mode, a high-speed bi-<br>directional mode.                                            |
| Legacy USB<br>Support | <b>Disabled (default)</b><br>Enabled | Enables or disables USB legacy support. Enable this option to use a USB keyboard or mouse with non-USB aware operating systems. |

#### **Power Events Tab**

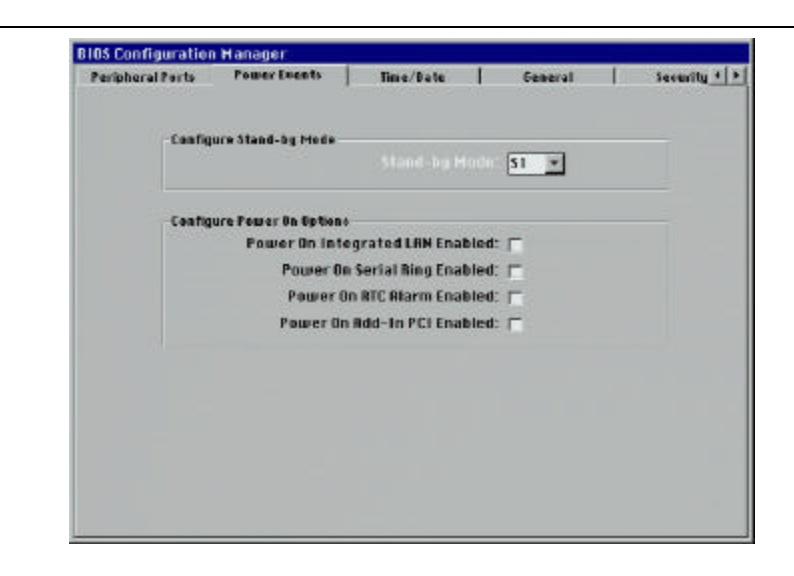

Figure 19. Power Events Tab

| Table 15. | Description | of the | Power | <b>Events</b> | Tab |
|-----------|-------------|--------|-------|---------------|-----|
|           |             |        |       |               |     |

| Feature                                 | Options                       | Description                                                                                                    |
|-----------------------------------------|-------------------------------|----------------------------------------------------------------------------------------------------|
| Power On<br>Integrated LAN<br>Enabled   | Enabled<br>Disabled (default) | Choose this option to enable Wake on LAN from ACPI<br>sleep state 5, or from the normal off state in non-ACPI<br>operating systems. The default is disabled (the system will<br>remain off). This option has no effect on the wake events<br>in ACPI sleep states 1 and 4.                                                                     |
| Power On Serial<br>Ring Enabled         | Enabled<br>Disabled (default) | Choose this option to enable wake on ring for external<br>modems connected to the serial port from ACPI sleep state<br>5, or from the normal off state in non-ACPI operating<br>systems. The default is disabled (the system will remain<br>off). This option has no effect on the wake events in ACPI<br>sleep states 1 and 4.                |
| Power On RTC<br>Alarm Enabled           | Enabled<br>Disabled (default) | Choose this option to wake-up the system on an RTC<br>Alarm. The default is disabled (the system will remain off).<br>This option has no effect on the wake events in ACPI sleep<br>states 1 and 4.                                                                                                    |
| Power On Add-In<br>PCI (PME)<br>Enabled | Enabled<br>Disabled (default) | Choose this option to enable wake on PCI PME (Power<br>Management Event) for PCI modems or other PCI devices<br>from ACPI sleep state 5, or from the normal off state in<br>non-ACPI operating systems. The default is disabled (the<br>system will remain off). This option has no effect on the<br>wake events in ACPI sleep states 1 and 4. |
| Stand-by Mode                           | S3<br>S1 (default)            | Choose the ACPI Sleep State to use for stand-by mode.<br>Choose either S3 (Suspend to RAM) or S1 (Processor<br>Sleep). While S3 is supported by Microsoft Windows<br>2000*, not all drivers will allow the system to go into S3.<br>Choose S1 for drivers or operating systems that do not<br>support S3.                                      |

### Time/Date Tab

| September 8, 1999<br>12:53:35                |  |
|----------------------------------------------|--|
| September 8, 1999 12:53:35                   |  |
|                                              |  |
|                                              |  |
| Configure Date (Month, Day, Year)            |  |
|                                              |  |
| Configure Time (Hours(24), Minutes, Seconds) |  |
|                                              |  |
| Update Date Update Time                      |  |
|                                              |  |

Figure 20. Time/Date Tab

| Table 16. Description of the Time/Date Tak | Table 16. | Description | of the | Time/Date | Tab |
|--------------------------------------------|-----------|-------------|--------|-----------|-----|
|--------------------------------------------|-----------|-------------|--------|-----------|-----|

| Feature                    | Options                              | Description                                      |
|----------------------------|--------------------------------------|--------------------------------------------------|
| Date                       | No options                           | Displays the current date.                       |
| Time                       | No options                           | Displays the current time (using 24-hour clock). |
| Month, Day, Year           | January–December,<br>1–31, 1980–2099 | Specifies the current date.                      |
| Hours, Minutes,<br>Seconds | 0-23, 0-59, 0-59                     | Specifies the current time.                      |
| Update Date/Update<br>Time | Buttons                              | Sets the date or time.                           |

### **General Tab**

| -Co | figure  | splash Sei  | reen Dela  | y line     |        |     |   |   |
|-----|---------|-------------|------------|------------|--------|-----|---|---|
|     |         |             |            |            | elay 🚺 | 8 🚔 |   |   |
|     |         |             |            | teren mene |        |     |   |   |
| -Co | figure  | e Ceneral P | latform 0  | ptions     |        |     |   |   |
|     |         | Inter       | grated N   | IC Enable  | d: P   |     |   |   |
|     |         | Integr      | ated Aud   | tio Enable | d: 17  |     |   |   |
|     |         | AC Powe     | er Failuri | e Recover  | 110 4  |     | - |   |
|     |         |             | Кеурас     | d Num Loc  | k: Un  |     |   |   |
|     |         | F           | orce Full  | Fan Spee   | d: Off |     | - |   |
|     |         |             |            |            | 1.0    |     | - | - |
| Inf | el(B) P | rocessor 5  | eriai Num  | ber        |        |     |   |   |
|     | Proc    | essor Seri  | ial Numb   | er Enable  | d: E   |     |   |   |
|     |         |             |            |            | 100    |     |   |   |

Figure 21. General Tab

#### Table 17. Description of the General Tab

| Feature                                  | Options                              | Description                                                                                                    |
|------------------------------------------|--------------------------------------|----------------------------------------------------------------------------------------------------|
| Splash Screen                            | 2–30 seconds                         | Specifies the number of seconds to display the start-up                                                                                                    |
| Delay                                    | (10 sec. is default)                 | screen before automatically booting the operating system.                                                                                                    |
| Integrated NIC<br>Enabled                | Enabled (default)<br>Disabled        | Enables or disables the on-board LAN Network Interface Card (NIC).                                                                                                    |
| Integrated Audio<br>Enabled <sup>†</sup> | <b>Enabled</b> (default)<br>Disabled | Enables or disables the on-board audio.                                                                                                    |
| AC Power Failure<br>Recovery             | <b>Off</b> (default)<br>On           | Specifies the response after an AC power failure. Choose<br>Off to keep the system off after AC power is restored.<br>Choose On to power-on the system after AC power is<br>restored.                                                       |
| Keypad Num Lock                          | <b>On</b> (default)<br>Off           | Specifies the power-on state of the Num Lock feature on the numeric keypad of the keyboard.                                                                                                    |
| Force Full Fan<br>Speed                  | On<br>Off (default)                  | Select On to force the three system fans to run at full<br>speed. Select Off to enable normal fan speed control using<br>the on-board temperature sensors. The default is Off. This<br>option has no effect on the two- (2) processor fans. |
| Processor Serial<br>Number Enabled       | <b>Disabled</b> (default)<br>Enabled | Enables or disables the Intel processor serial number in the Intel Pentium® III processors. This option applies to all processors in the system.                                                                                            |

<sup>†</sup> Integrated audio is a manufacturing option that may not be present on all workstation boards. Please refer to spec update for latest information.

# Security Tab

| Time/Date | General        | Security                              | Save / Exit    |  |
|-----------|----------------|---------------------------------------|----------------|--|
|           | Password State | 15                                    |                |  |
|           | Administr      | User Password Se<br>rator Password Se | t: NO<br>t: NO |  |
|           |                |                                       |                |  |
|           | Configure      | e Passwords                           |                |  |
|           |                | Clear User Passwor                    | d              |  |
|           |                | Set User Password                     |                |  |
|           | Cle            | ar Administrator Pas                  | sword          |  |
|           | Se             | et Administrator Pass                 | word           |  |
|           |                |                                       |                |  |
|           |                |                                       |                |  |
|           |                |                                       |                |  |
|           |                |                                       |                |  |

Figure 22. Security Tab

| Feature                            | Options    | Description                                                 |
|------------------------------------|------------|-------------------------------------------------------------|
| User Password<br>Set               | No options | Reports if a user password is set.                          |
| Administrator<br>Password Set      | No options | Reports if an Administrator password is set.                |
| Clear User<br>Password             | Button     | Clears the user password.                                   |
| Set User                           | Button     | Specifies the user password.                                |
| Password                           |            | The User Password can be up to 15 characters long.          |
| Clear<br>Administrator<br>Password | Button     | Clears the Administrator password.                          |
| Set Administrator                  | Button     | Specifies the Administrator password.                       |
| Password                           |            | The Administrator Password can be up to 15 characters long. |

Table 18. Description of the Security Tab

### Save/Exit Tab

| Time/Date | General | Security             | Save / Exit |  |
|-----------|---------|----------------------|-------------|--|
|           |         |                      |             |  |
|           |         |                      |             |  |
|           |         |                      |             |  |
|           |         |                      |             |  |
|           | Confi   | igure Settings       |             |  |
|           |         | Save New Settings    |             |  |
|           |         | Discard Changes      |             |  |
|           |         | Load Factory Setting | 15          |  |
|           | -Exit ( | Configuration Manag  | er          |  |
|           | 2       | Exit                 |             |  |
|           |         |                      |             |  |
|           |         |                      |             |  |
|           |         |                      |             |  |
|           |         |                      |             |  |
|           |         |                      |             |  |

Figure 23. Save/Exit Tab

| Table 19. | Descri | ption | of the | Save/Exit | Tab |
|-----------|--------|-------|--------|-----------|-----|
|           |        |       |        |           |     |

| Feature                  | Options | Description                                                                 |
|--------------------------|---------|-----------------------------------------------------------------------------|
| Save New<br>Settings     | Button  | Saves the changes in Flash memory.                                          |
| Discard Changes          | Button  | Discards any changes made in Configuration Manager.                         |
| Load Factory<br>Settings | Button  | Loads the factory default values for all the Configuration Manager options. |
| Exit                     | Button  | Exits Configuration Manager.                                                |

(This Page Left Intentionally Blank)

# 4 Using the BIOS Features

The OR840 Workstation Board uses Intel® proprietary BIOS, which is stored in flash memory and can be upgraded using a disk-based program.

The flash memory also contains the BIOS Configuration Manager (described in Chapter 3), Power-On Self- Test (POST), the PCI auto-configuration utility, and Windows 98\*-ready Plug and Play\* code. This board supports system BIOS shadowing. This chapter covers the following topics:

| Торіс                                               | Page |
|-----------------------------------------------------|------|
| Entering and Exiting the Configuration Manager      | 56   |
| Booting the Operating System                        | 57   |
| Getting Online Help                                 | 58   |
| Using the Memory Error Correcting Code              | 58   |
| Setting the Time and Date                           | 59   |
| Keyboard Num Lock                                   | 59   |
| Force Full Fan Speed                                | 59   |
| Enabling/Disabling On-board LAN NIC (Optional)      | 59   |
| Enabling/Disabling On-board Audio (Optional)        | 60   |
| Power Management ACPI Sleep States                  | 60   |
| IDE Configuration                                   | 61   |
| Floppy Drive Configuration                          | 61   |
| Selecting Boot Options                              | 62   |
| How to Display the Network Bootstrap Selection Menu | 63   |
| Canceling a Network Boot                            | 63   |
| Identifying the BIOS                                | 63   |
| Setting the Splash Screen Delay                     | 63   |
| Using the BIOS Security Features                    | 64   |
| Clearing BIOS Passwords                             | 66   |
| Using USB                                           | 67   |
| Serial Port Configuration                           | 67   |
| Parallel Port Configuration                         | 68   |
| Processor Speed Detection                           | 68   |
| Loading the Factory Default Settings                | 69   |

# **Entering and Exiting the Configuration Manager**

The BIOS displays a screen with the manufacturer's logo (Figure 24) shortly after the start of the boot sequence. You have two choices:

- Choose Enter Setup to view the Configuration Manager
- Choose Boot OS to dismiss the introductory screen and continue booting the operating system

The label for the currently selected button is white and enclosed by right ("-->") and left ("<--") arrows. To move the current selection between the two buttons, left-click the desired button with the mouse, or press the Tab key. (The Right and Left keyboard arrow may be used as well.)

The text box between the two buttons (Figure 24, B) shows the number of seconds remaining before the BIOS automatically continues and performs the action associated with the currently highlighted button (Boot OS or Enter Setup).

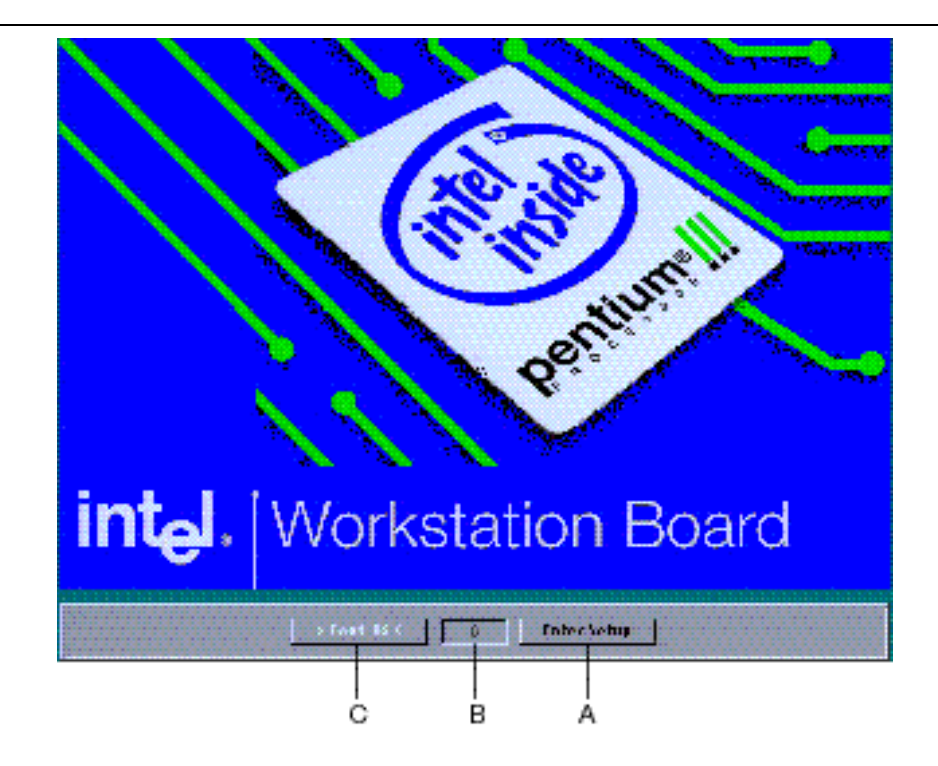

Figure 24. Example of a Full-screen Logo with Buttons to Enter Setup or Boot OS

| А | Enter Setup (Configuration Manager)                                   |
|---|-----------------------------------------------------------------------|
| В | Time remaining before booting operating system entering Configuration |
|   | Manager (determined by whichever button is highlighted)               |
| С | Boot OS (Operating System)                                            |

To exit Configuration Manager, do the following:

- 1. Go to the Save/Exit Tab.
- 2. If you have made changes in the Configuration Manager Settings, choose Save New Settings or Discard Changes.
- 3. Choose Exit.

### **Booting the Operating System**

To boot the operating system, do the following:

- 1. Turn the power on or restart the system.
- 2. Choose Boot OS from the full-screen logo screen, or simply wait without making a choice (the BIOS will boot the operating system if you do not choose Enter Setup).
- 3. If only the User Password is set, you must enter the User Password. If both the User and Administrator passwords are set, you can enter either password.
- 4. The BIOS will search for a valid boot image on the boot devices selected in the Boot Options Tab in Configuration Manager.

If the system does not boot, check the following possible causes:

- The boot devices listed on the Boot Options Tab of the Configuration Manager do not have boot images.
- The system has a 110W AGP Pro graphics adapter.
- The boot image is on an unsupported device (for example, USB mass storage device or Iomega ZIP\* drive).

### 

To prevent damage to the Workstation Board, do not attempt to use >110W AGP Pro graphics adapters. If the BIOS utility detects a 110W AGP Pro graphics adapter, the system will emit four- (4) beeps and then stop without booting the operating system.

# **Getting Online Help**

To get online help, do the following:

- 1. Go to the Tab where you need help.
- 2. Press the F1 key, or click the right mouse button anywhere in the Tab Window.

A pop-up window will appear with the on-line help for the Tab you selected. Figure 27 shows an example of the pop-up Help window.

| Splash Screen Delay:<br>Choose the number of seconds to display the start-up<br>screen.                 | - |
|----------------------------------------------------------------------------------------------------|---|
| Integrated NIC Enabled:<br>Uncheck this option to disable the on-board Network<br>Interface Card (NIC). |   |
| Integrated Audio Enabled:<br>Uncheck this option to disable the on-board AC-97                          | - |

Figure 25. Example of Configuration Manager Help (General Tab)

# Using ECC (Error Correcting Code) Memory

The BIOS automatically enables an ECC operation if your system has ECC memory modules. If enabled, singlebit memory errors are detected and automatically corrected by the hardware. To log ECC errors in the System Events Log, see the System Events Tab. To view the System Events Log, go to the System Event Log Tab.

### Setting the Time and Date

- Configure Date (Time/Date Tab)
- Configure Time (Time/Date Tab)

You can set the time and date in the operating system or in the Configuration Manager. To set the time or date, do the following:

- 1. Go to the Time/Date Tab
- 2. Enter the new time or date
- 3. Press the Update Time or Update Date button.

Go to <u>http://developer.intel.com</u> on the World Wide Web to view the available Year 2000 Readiness Disclosures for Intel® Products.

# **Keyboard Num Lock**

• Keypad Num Lock (General Tab)

Use the Keypad Num Lock setting to control the on/off state of the Num Lock key on the keyboard when the system is powered-on. The Num Lock State may be ignored by the Operating System.

# **Force Full Fan Speed**

• Force Full Fan Speed (General Tab)

Use this option to automatically force the system fans to always run at full speed. For maximum cooling, set this option to "On." For quieter operation, set this option to the default "Off." Consult your system manufacturer for recommended settings based on your system configuration.

### **Enabling/Disabling On-board LAN NIC**

• Integrated NIC Enabled (General Tab)

Use the Integrated NIC Enabled setting to enable or disable an on-board LAN Network Interface Card controller. The on-board LAN controller is manufacturers' option and may not be present on all Workstation Boards.

# **Enabling/Disabling On-board Audio**

• Integrated Audio Enabled (General Tab)

Use the Integrated Audio Enabled setting to enable or disable an on-board AC '97 audio controller. The onboard audio controller is a manufacturer's option, and may not be present on all Workstation Boards.

# **Power Management ACPI Sleep States**

The BIOS supports ACPI-aware operating systems. Table 20 shows the wake events supported by the BIOS.

| S0<br>Normal<br>Operation | S1<br>Processor<br>Sleep                                                                                                    | S2            | S3<br>Suspend to<br>RAM                                                            | S4<br>Suspend to<br>Disk                                               | S5<br>Normal Off                                                       |
|---------------------------|----------------------------------------------------------------------------------------------------|---------------|------------------------------------------------------------------------------------|------------------------------------------------------------------------|------------------------------------------------------------------------|
| Not applicable            | LAN<br>Modem ring <sup>†</sup><br>RTC alarm<br>PCI PME<br>USB (keyboard<br>or mouse)<br>PS/2 keyboard<br>or mouse<br>Power switch | Not supported | Power switch<br>PCI PME<br>USB (keyboard<br>or mouse)<br>PS/2 keyboard<br>or mouse | LAN<br>Modem ring <sup>†</sup><br>RTC alarm<br>PCI PME<br>Power switch | LAN<br>Modem ring <sup>†</sup><br>RTC alarm<br>PCI PME<br>Power switch |

#### Table 20. Wake Events Supported for Each Sleep State

† External serial modems using Ring Indicator (RI). PCI modems use the PCI PME signal. No wake on modem ring support is provided for USB modems.

The S5 wake-up events can be enabled or disabled on the Power Events Tab. Momentary closure of the power switch will wake-up the system from all sleep states. Refer to the *OR840 Workstation Board Specification Update* for the latest information

### **IDE Configuration**

- Spin Delay (Integrated IDE Tab)
- Primary IDE (Integrated IDE Tab)
- Secondary IDE (Integrated IDE Tab)
- Controller Enabled (Integrated IDE Tab)

If the IDE hard drive is not ready when the BIOS searches for a boot drive, the BIOS utility proceeds to the next boot device. The spin delay setting is used to add a time delay to allow IDE hard disk drives to spin-up before the BIOS checks for a bootable image.

Use the Primary IDE/Secondary IDE settings to enable the Primary/Secondary IDE channels.

Use the Controller Enabled option to enable or disable both IDE channels and free the system resources.

# **Floppy Drive Configuration**

- Floppy Controller Enabled (Integrated Floppy Tab)
- Floppy A: type (Integrated Floppy Tab)
- Write Protect A Enabled (Integrated Floppy Tab)

#### ■> NOTE

- 1. Use the Floppy Controller Enabled setting to enable or disable the floppy drive.
- 2. Use the Floppy A: setting to select the floppy drive density.
- 3. Use the "Write Protect A Enabled" setting to enable or disable the write capability of the floppy disk drive.

# **Selecting Boot Options**

- Select Boot Device (Boot Options Tab)
- Splash Screen Delay (General Tab)
- Spin Delay (Integrated IDE Tab)

In the Configuration Manager, the user can choose to boot from a diskette drive, IDE or SCSI hard drive, CD-ROM, or the network. The default setting, Auto, selects the diskette drive to be the first is for the diskette drive to be the primary boot device and the hard drive to the second boot device. By default the third and fourth devices are disabled.

Booting from CD-ROM is supported in compliance to the *El Torito* bootable CD-ROM format specification. You can boot a CD-ROM from either a CD-ROM drive or a DVD drive. If you have multiple CD-ROM drives in your system, only the first CD-ROM drive found in the system can be used as a boot device.

A PXE-compliant network server may be selected as a boot device by choosing "Network" on the Boot Options Tab. The on-board network adapter does not require the user to install a remote boot ROM. Booting from an add-in network adapter may require the user to install a remote boot ROM. To access the PXE bootstrap selection menu, press both left and right shift keys immediately after the video BIOS sign-on message.

### How to Display the Network Bootstrap Selection Menu

• First Boot Device (Boot Options Tab)

The BIOS includes a PXE boot ROM (included in the firmware hub) for the built-in network interface that is compatible with the *Preboot Execution Environment (PXE) Specification*.

When the Network is selected as the first boot device on the Boot Options Tab, the user will be presented with the following prompt when the system boots:

Press F8 to view menu (9)

The number (9) represents the number of seconds before the BIOS continues and uses the default boot menu choice. The local network system administrator on using configuration files on the network boot server configures the network boot menu, (including the default choice).

#### **Canceling a Network Boot**

To cancel a PXE network boot, press the Escape key or  $\langle Ctrl \rangle + \langle C \rangle$ .

### **Identifying the BIOS**

- BIOS version (System BIOS Tab)
- SMBIOS Version (System BIOS Tab)
- Boot Block Revision (System BIOS Tab)

The System BIOS Tab displays the BIOS identifier string, the version number for SMBIOS, and the Boot Block Revision

#### Setting the Splash Screen Delay

• Splash Screen Delay (General Tab)

The Splash Screen Delay setting controls how long the OEM logo screen remains visible.

### **Using the BIOS Security Features**

- User password (Security Tab)
- Administrator password (Security Tab)

The BIOS has support for two password levels: Administrator and User. The User password is used to prevent unauthorized users from booting the Operating System. The Administrator password is used to prevent unauthorized users from entering the Configuration Manager.

#### ■> NOTE

If both passwords are set, you may enter either password to boot the system. If you forget your passwords, use the Configuration Mode Jumper to enter Configuration Manager without the Administrative Password. See "Clearing BIOS Passwords."

A password must have between 1 and 15 characters. Valid characters have character codes in the range from 20h to 7Eh (32 to 126 in decimal notation.)

Passwords are stored in flash memory with the BIOS. Updating the system BIOS clears both passwords.

| Configuration<br>Mode Jumper:                                                  | pins 1-2                   |                                                            |                                         | pins 2-3                                             |                                                                 |
|--------------------------------------------------------------------------------|----------------------------|------------------------------------------------------------|-----------------------------------------|------------------------------------------------------|-----------------------------------------------------------------|
| Condition→<br>Action<br>↓                                                      | Neither<br>Password<br>Set | User<br>Password<br>Set                                    | Administrator<br>Password<br>Set        | Both<br>Passwords<br>Set                             | Jumper Set to<br>Configure                                      |
| Boot OS                                                                        | No password<br>required    | User<br>Password<br>Required                               | No password<br>required                 | Password<br>Required (User or<br>Administrator)      | Not allowed                                                     |
| Remote Boot<br>across Network<br>using LAN-<br>based<br>Management<br>Software | No password<br>required    | User<br>Password<br>must be<br>entered on<br>local machine | No passwords<br>required                | User Password<br>must be entered<br>on local machine | Not allowed                                                     |
| Enter<br>Configuration<br>Manager                                              | No password required       | No password<br>required                                    | Administrator<br>Password<br>Required   | Administrator<br>Password<br>Required                | No password<br>required (Limited<br>to setting the<br>password) |
| Set or Reset<br>User Password                                                  | No password<br>required    | User<br>password<br>required                               | Administrator<br>Password<br>Required** | Both Passwords<br>Required**                         | No password required                                            |
| Set or Reset<br>Administrator<br>Password                                      | No password required       | No password required                                       | Administrator<br>Password<br>Required   | Administrative<br>Password<br>Required               | No password required                                            |
| Upgrade BIOS                                                                   | No password required       | User<br>password<br>required                               | No password required                    | Password<br>required (User or<br>Administrator)      | Not Allowed                                                     |

Table 21. Administrative and User Passwords in Configuration Manager

\*\*Administrative password required allowing entry into the Configuration Manager.

#### ■> NOTE

*BIOS* recovery – configuration jumper removed – no password is required. This operation resets any passwords previously set.

### **Clearing BIOS Passwords**

- Clear User Password (Security Tab)
- Clear Administrator Password (Security Tab)

To clear the User or Administrative Password, do the following:

- 1. Enter Configuration Manager.
- 2. If the Administrator password is set, enter the password in the Password Verification dialog, then choose Enter.

| Password Verification   | 1 |
|-------------------------|---|
| Administrator Password: |   |
| Cancel Enter            |   |

Figure 26. Administrator Password Verification Dialog

- 3. Choose the Security Tab.
- 4. Select Clear User Password or Clear Administrator Password.
- 5. Enter the password in the Password Verification dialog, then choose Enter.
- 6. Go to Save/Exit Tab.
- 7. Choose Save New Settings, then choose Exit.

If you forgot one of the passwords, you can clear either password by using the Configuration Mode Jumper. If you use the Configuration Mode Jumper, you will not be prompted to enter or verify passwords. To clear the password using the Configuration Mode Jumper, refer to Table 4.

# 

The inside of the chassis presents multiple risks of personal injury, including risk of electrical shock, burns due to hot components, and lacerations due to sharp edges! Refer to your system user's guide for important safety information.

Before opening the chassis, always turn the power off, unplug the power cord, disconnect any telephone lines or LAN connections, and unplug all peripheral devices.

# **Using USB**

• Legacy USB Support (General Tab)

The Workstation Board includes an on-board USB hub that supports two device ports. USB-aware Operating Systems support the USB interface. For non USB-aware Operating Systems (Windows\* NT 4.0), the BIOS will provide support for USB "Legacy" keyboard and mouse.

To enable USB keyboard/mouse in non USB-aware Operating Systems, check "Legacy USB Support" on the General Tab. Boot the device drivers to the Operating System, and not the USB.

#### ■> NOTE

- You should not have more than two USB hubs between your device and the USB ports on your computer.
- Do not use two keyboards or two mice (one- [1] on the PS/2 or serial port and the other on the USB port).
- Do not connect or disconnect the keyboard or mouse during power-on.
- The BIOS does not support booting from USB storage devices.
- The BIOS does not support wake on ring from USB modems.

# **Serial Port Configuration**

- Serial Port 1 (Peripheral Ports Tab)
- Infrared Port (Peripheral Ports Tab)

The Workstation Board has one RS-232 serial port connector, and one connector header for an IrDA v1.0 compatible infrared transceiver.

An infrared interface (not included with the workstation board) provides two-way wireless communications to infrared devices. The infrared transceiver must be connected to the infrared header on the workstation board (see your workstation board documentation for details).

The BIOS does not support booting with an infrared keyboard or mouse. Also, the BIOS does not support wake on infrared keyboard or mouse.

# **Parallel Port Configuration**

• Parallel Port mode (Peripheral Ports Tab)

The parallel port mode can be set to ECP, EPP, Bi-directional, or Output only mode.

| Mode           | Description                                                                                                    |
|----------------|----------------------------------------------------------------------------------------------------|
| ECP            | IEEE-1284 compatible Enhanced Capabilities Port mode. A bi-directional parallel port mode with hardware support for RLE compression. This mode is software and hardware compatible with all other parallel port modes and therefore can be used as the default mode. |
| EPP            | IEEE-1284 compatible Enhanced Parallel Port (ECP 1.9) mode. A bi-directional parallel port mode.                                                                                                    |
| Bi-directional | PS/2 type bi-directional parallel port (SPP) mode.                                                                                                    |
| Output only    | Output only mode used to support basic printers.                                                                                                    |

 Table 22. Parallel Port Modes

# **Processor Speed Detection**

- Front Side Bus Speed (System Processor Tab)
- Processor Speed (System Processor Tab)

The processor speed and front side bus (FSB) settings are displayed on the System Processor Tab. Only Pentium<sup>®</sup> III processors with 133 MHz front side bus speeds are supported.

# 

The Workstation Board only supports Intel® Pentium® III processors with a front-side bus speed of 133 MHz. Installing Pentium® II or Celeron<sup>TM</sup> processors may result in damage to the workstation board and processors.

If two- (2) processors are installed, both processors must have the same processor speed, cache size, and cache type (either discrete cache or advanced transfer cache).

The Intel nomenclature for Pentium III processors with speeds between 500 and 600 MHz includes two- (2) letter designators that customers can use to determine the front-side bus speed and cache type of the processor. The letter designators are:

| E | Designates Pentium III processors with advanced transfer L2 cache   |
|---|---------------------------------------------------------------------|
| В | Designates Pentium III processors with 133 MHz Front Side Bus speed |

#### ■> NOTE

For further details refer to the following support web site. http://support.intel.com/support/motherboards/workstation/OR840/procsupp.htm

# Loading the Factory Default Settings

• Load Factory Settings (Save/Exit Tab)

The Load Factory Settings button restores the factory defaults.

# 5 Upgrading the System BIOS

This chapter describes how to upgrade the System BIOS. This chapter covers the following topics:

| Торіс                                      | Page |
|--------------------------------------------|------|
| Procedure To Create A Bootable Floppy Disk | 70   |
| Preparing for the Upgrade                  | 71   |
| Obtaining the BIOS upgrade File            | 71   |
| Recording the Current BIOS settings        | 71   |
| Creating the BIOS Upgrade Diskette         | 72   |
| Upgrading the System BIOS                  | 72   |
| Recovering the BIOS                        | 73   |

#### **Procedure to Create a Bootable Floppy Disk**

#### ■> NOTE

For BIOS upgrades you must use 1.44 MB floppy or LS-120 drive.

Use the following BIOS Upgrade Instructions for generating a floppy disk:

- 1. Insert an IBM\* formatted 3.5-inch disk into the floppy drive
- 2. Unzip the BIOS files to the disk by typing "SW A:"
- 3. Run instboot.exe to create a bootable disk
- 4. Reboot the system
- 5. The upgrade process will start automatically
- 6. The upgrade process takes 1-2 minutes to complete, a 3-3-3 beep code indicates a successful BIOS upgrade
- 7. Remove the BIOS upgrade disk
- 8. Press the reset button on your computer

# Preparing for the Upgrade

Before you upgrade the BIOS, prepare by:

- Obtaining the BIOS upgrade file
- Recording the current BIOS settings
- Creating the BIOS upgrade diskette

#### **Obtaining the BIOS Upgrade File**

You can upgrade to a new version of the BIOS by using the BIOS upgrade file. The BIOS upgrade file is a compressed selfextracting archive that contains all the files you need to upgrade the BIOS. The BIOS upgrade file also functions as the BIOS recovery file.

The BIOS upgrade file contains:

- New BIOS files
- BIOS recovery files

You can obtain the BIOS upgrade file through your computer supplier or from the Intel World Wide Web site: <a href="http://support.intel.com/support/motherboards/workstation/OR840/">http://support.intel.com/support/motherboards/workstation/OR840/</a>

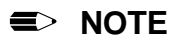

Please review the instructions distributed with the BIOS files for last minute notes before attempting a BIOS upgrade.

#### **Recording the Current BIOS Settings**

#### ■> NOTE

Do not skip step 2. You will need these settings to configure your computer at the end of the upgrade procedure.

- 1. Boot the computer and choose the Enter Setup button.
- 2. Use the form in Appendix C to record the current settings in the Configuration Manager.

### **Creating the BIOS Upgrade Diskette**

To create a BIOS upgrade or recovery diskette, do the following:

- 1. Obtain the BIOS upgrade file through your computer supplier or from the Intel World Wide Web site: http://support.intel.com/support/motherboards/workstation/or840/software.htm
- 2. Follow the instructions provided with the upgrade files to create the upgrade diskette:

# **Upgrading the System BIOS**

- 1. Create a BIOS upgrade diskette.
- 2. Follow the instructions provided with the upgrade files.

#### ■> NOTE

All Configuration Manager settings are reset to the factory default values and the passwords are cleared after a BIOS update or recovery.
## **Recovering the BIOS**

#### 

Before opening the chassis, always turn the power off, unplug the power cord from the wall outlet, disconnect any telephone lines or LAN connections, and unplug all peripheral devices. The inside of the chassis presents potential for multiple risks of personal injury, including risk of electrical shock, burns due to hot components, and lacerations due to sharp edges! Refer to your system user's guide for important safety information.

It is unlikely that anything will interrupt the BIOS upgrade, however, if an interruption occurs, the BIOS could be damaged. To recover the BIOS, use the following:

- 1. Turn the computer off and unplug the power cord from the wall outlet, disconnect any telephone lines or LAN connections, and unplug all peripheral devices.
- 2. Remove the chassis cover to gain access to the jumper.
- 3. Remove the Configuration Mode jumper (J1F2). Save the jumper.

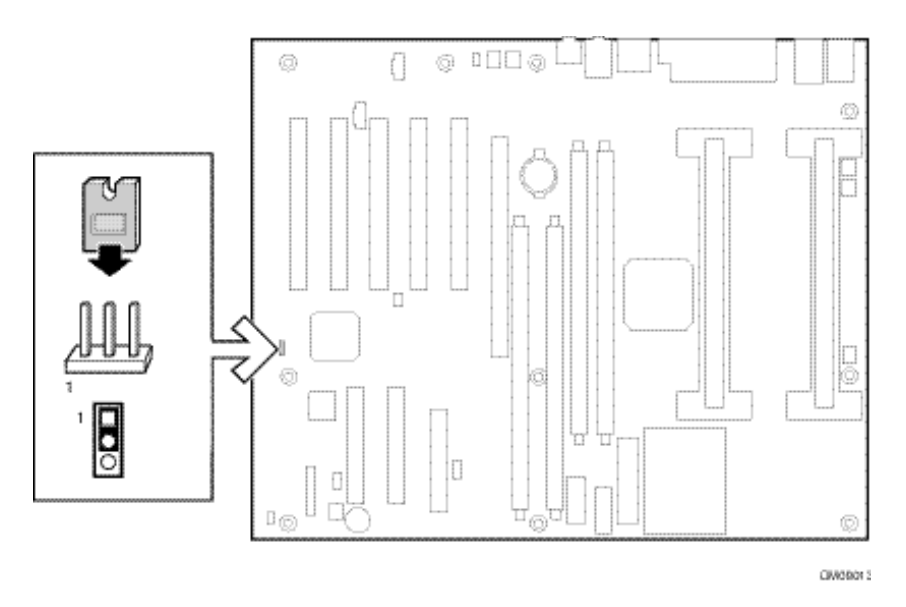

Figure 27. Location of Configuration Mode Jumper

- 4. Reassemble your system and turn the power on.
- 5. Insert the BIOS upgrade diskette in drive A: then boot the computer. The BIOS will automatically update the System BIOS in flash memory. This process takes less than two minutes. The video display will be disabled during the upgrade process.
- 6. Listen for the beeps coming from the small speaker on the motherboard (not the external audio port) that indicates the BIOS update is complete. Remove the BIOS upgrade diskette when you hear the following beep code: three beeps—pause—three beeps—pause—three beeps.
- 7. Shut down the system and unplug the system.
- 8. Reset the Configuration Mode jumper to the normal operation setting (connect jumper to pins 1–2).
- 9. Reassemble the system and reboot.
- 10. Choose Enter Setup.
- 11. Change the Configuration Manager settings to match your previous settings.
- 12. Save the changes and exit Configuration Manager.

#### **Technical References** 6

## **Workstation Board Connectors**

This chapter contains the following topics:

| Торіс                       | Page |
|-----------------------------|------|
| Back Panel Connectors       | 75   |
| Midboard Connectors         | 77   |
| Audio Connectors            | 77   |
| Fan Connectors              | 78   |
| Power Connectors            | 79   |
| Peripheral Connectors       | 80   |
| Security Connectors         | 81   |
| Add-in Board Connectors     | 81   |
| Front Panel Connectors      | 83   |
| Workstation Board Resources | 84   |
| Memory Map                  | 84   |
| System Management Bus Map   | 84   |
| I/O Map                     | 84   |
| Fixed I/O Address Ranges    | 85   |
| Variable I/O Decode Ranges  | 86   |

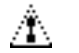

#### 

Only the back panel connectors of this Workstation Board have over-current protection. The poweredinterval motherboard connectors are not over-current protected, and should connect only to devices inside the computer chassis, such as fans and internal peripherals. Do not use these connectors for powering up devices, which are external to the computer chassis. A fault in the load presented by the external devices could cause damage to the computer, the interconnecting cable, and the external devices themselves.

This section describes the Workstation Board's connectors. The connectors can be divided into three-(3) groups as shown in Figure 28.

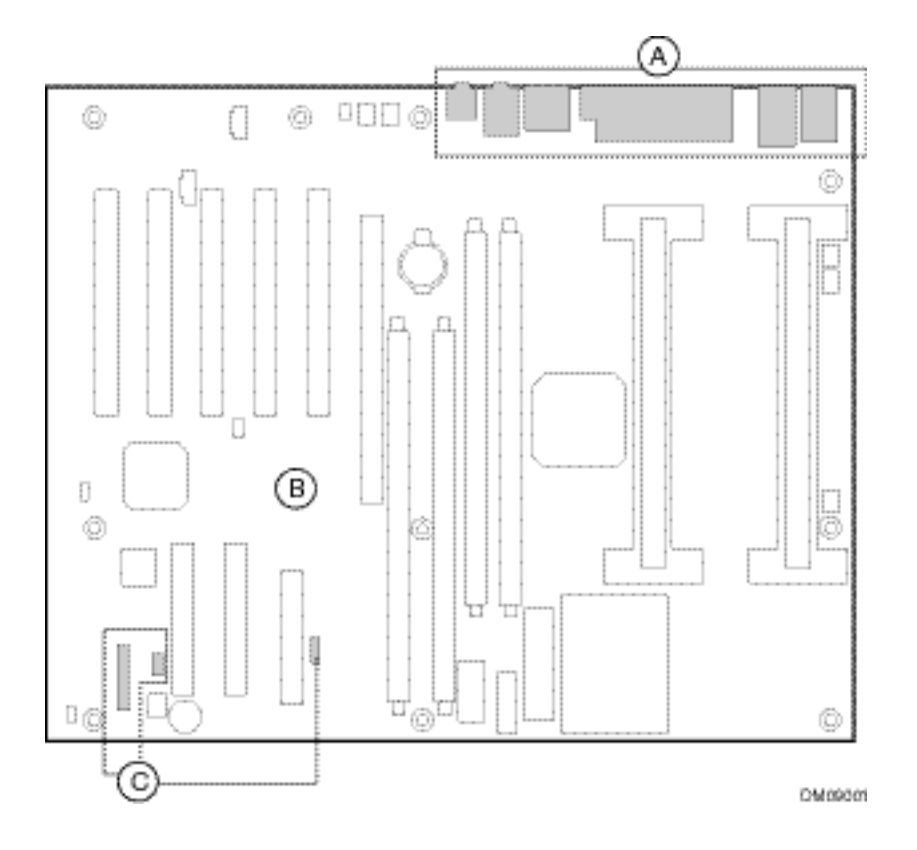

Figure 28. Connector Groups

| Group A | Back panel connectors  |
|---------|------------------------|
| Group B | Midboard connectors    |
| Group C | Front panel connectors |

## **Back Panel Connectors**

The following Figure 29 shows the location of the back panel connectors.

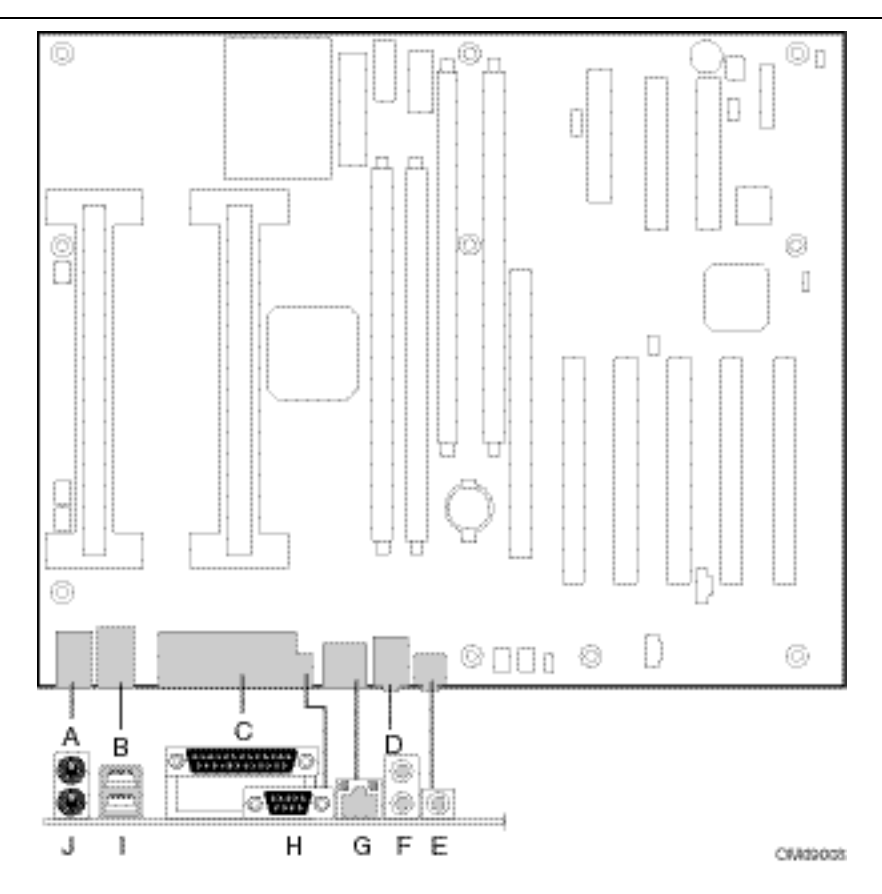

Figure 29. Back Panel Connectors

| А | PS/2 Keyboard or Mouse | F | Line Out               |
|---|------------------------|---|------------------------|
| В | USB Port 1             | G | LAN                    |
| С | Parallel Port          | Н | Serial Port A          |
| D | Line In                | I | USB Port 0             |
| Е | Mic In                 | J | PS/2 Keyboard or Mouse |

#### ■> NOTE

The back panel audio line out connector is only designed to power headphones or amplified speakers. Poor audio quality may occur if passive (non-amplified) speakers are connected to this output.

#### **Midboard Connectors**

The midboard connectors are divided into the following functional groups:

- Add-in board connectors
  - PCI
  - AGP

#### **Audio Connectors**

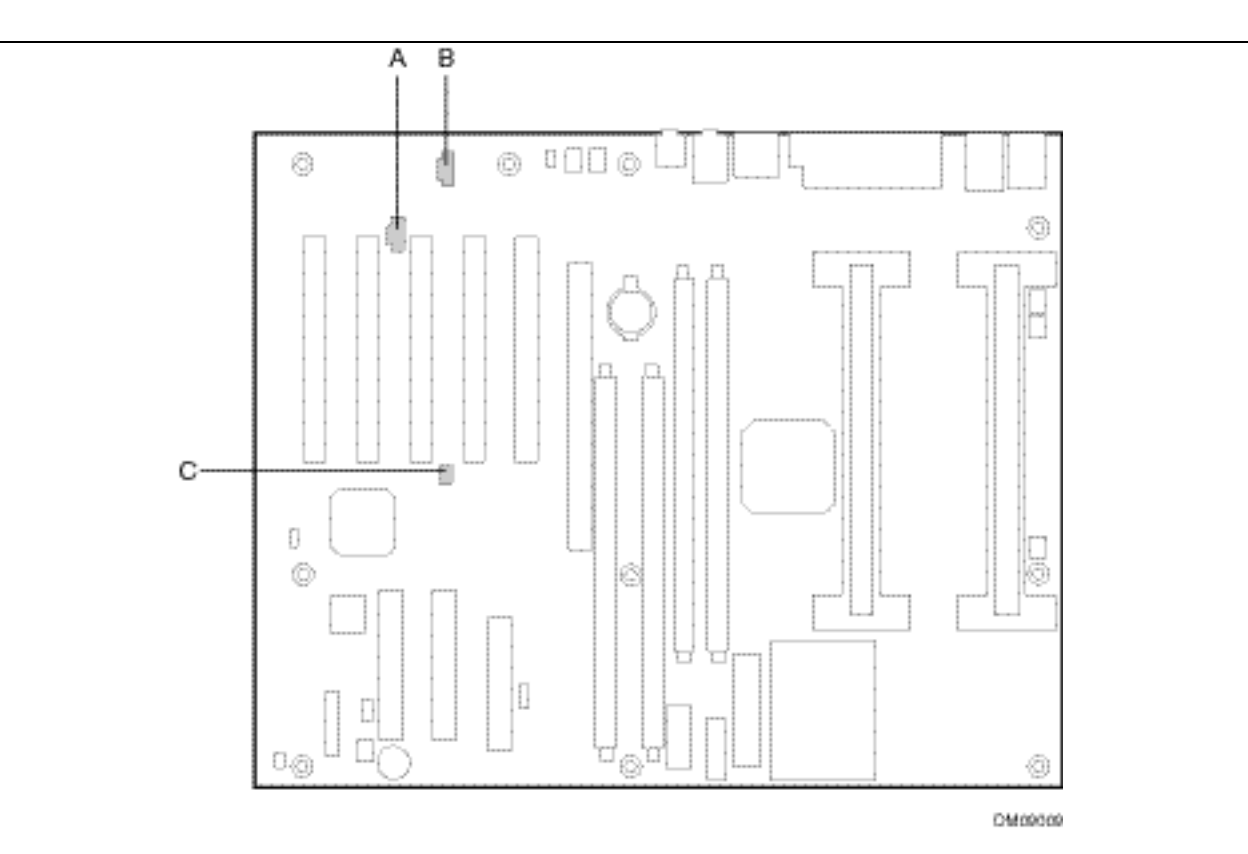

Figure 30. Audio Connectors

| A ATAPI-style telephony |                    | 1x4-pin |
|-------------------------|--------------------|---------|
| В                       | ATAPI-style CD-ROM | 1x4-pin |
| С                       | MIDI               | 2x3-pin |

#### **Fan Connectors**

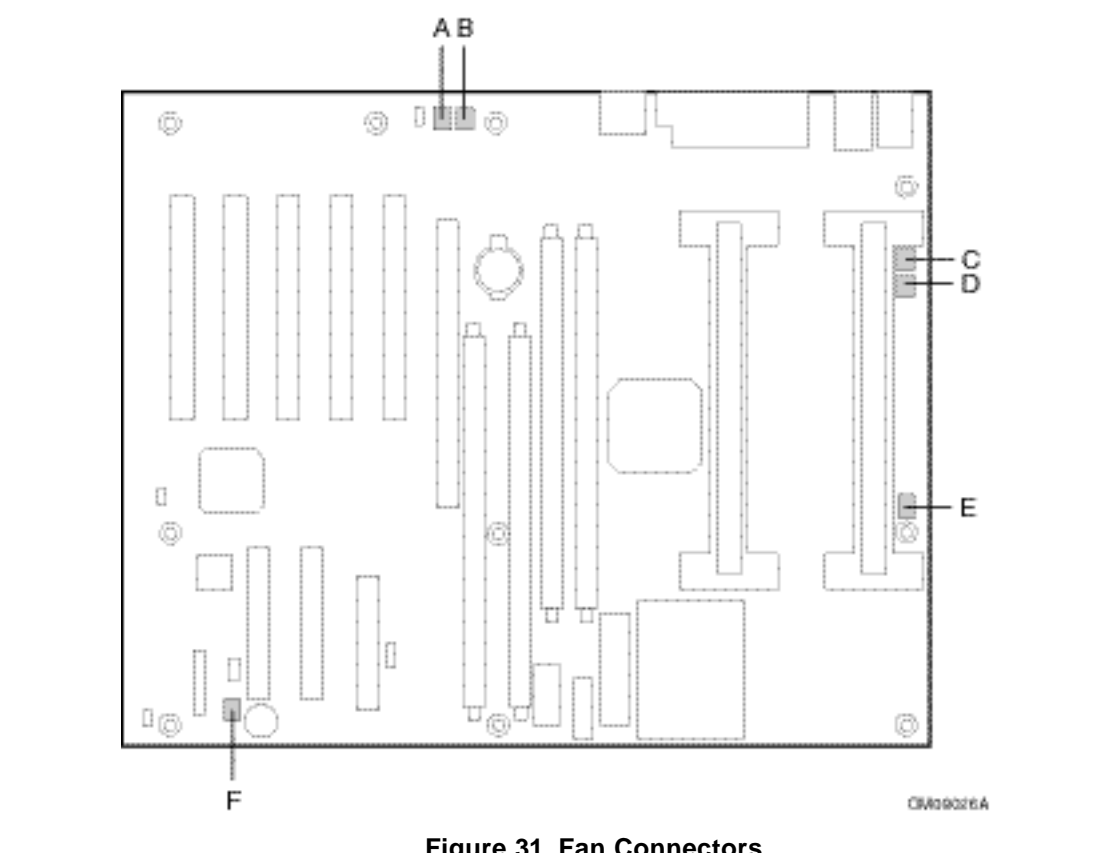

| А | System Fan A    |
|---|-----------------|
| В | System Fan B    |
| С | Processor Fan B |
| D | Processor Fan A |
| E | Processor Fan C |
| F | System Fan C    |

Figure 31. Fan Connectors

#### **Power Connectors**

# 

It is important to utilize the Supplementary AGP Pro50 power connector when the Workstation Board is configured with an AGP-Pro50 graphics card. This connector accepts a standard hard drive connector from the power supply cable harness. Failure to do this can result in damage to the Board and the 20-pin ATX connector through execessive12V current.

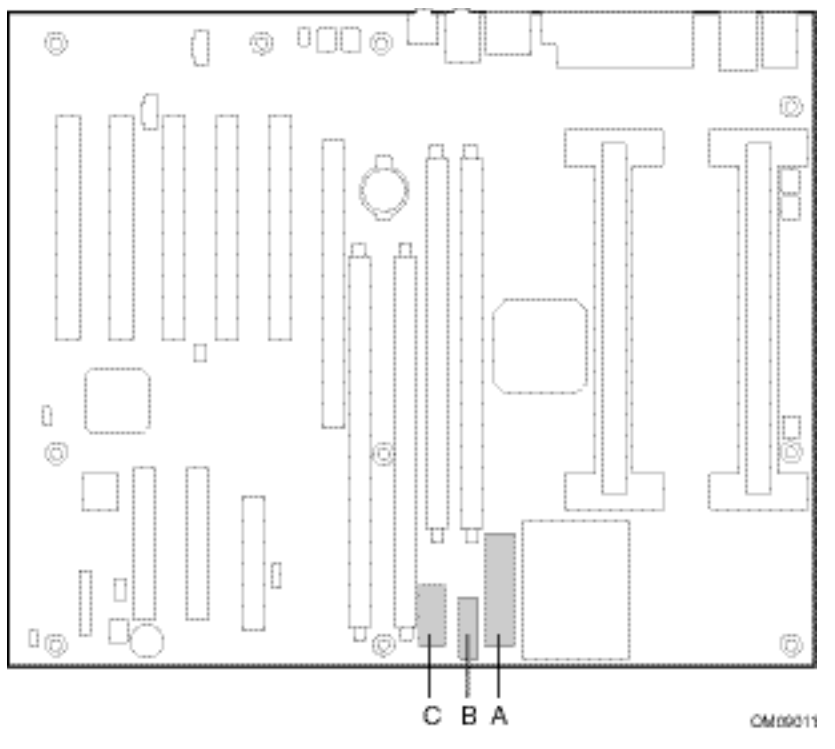

Figure 32. Power Connectors

| A | ATX power connector                     |
|---|-----------------------------------------|
| В | Supplementary AGP Pro50 power connector |
| С | Auxiliary power connector               |

## **Peripheral Connectors**

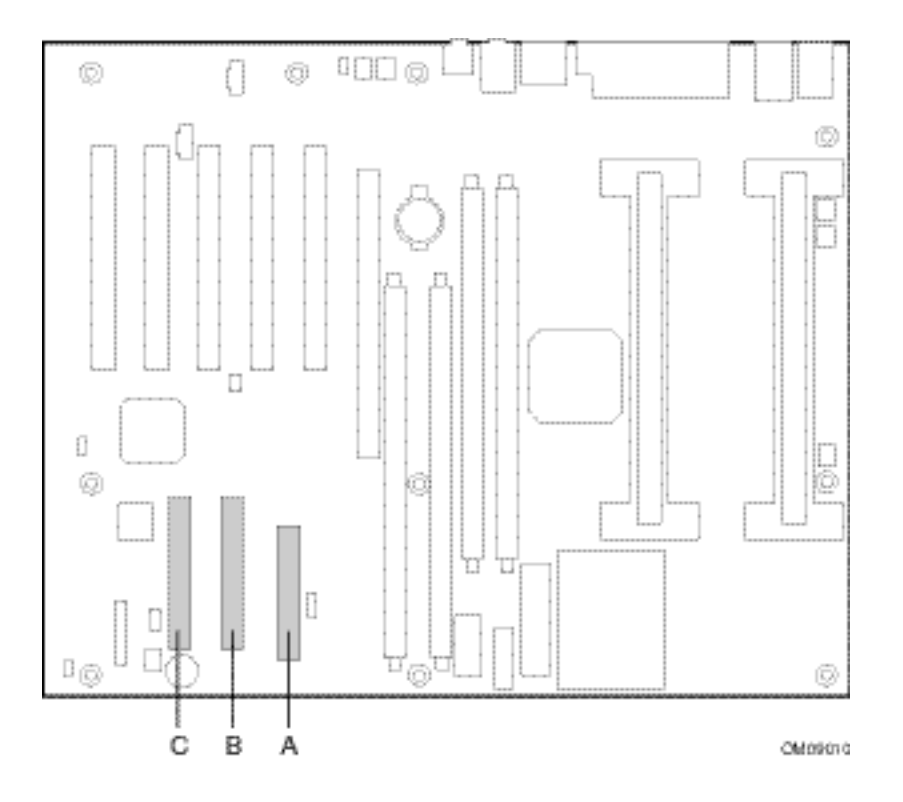

Figure 33. Peripheral Connectors

| A | Diskette drive |
|---|----------------|
| В | Secondary IDE  |
| С | Primary IDE    |

#### **Security Connectors**

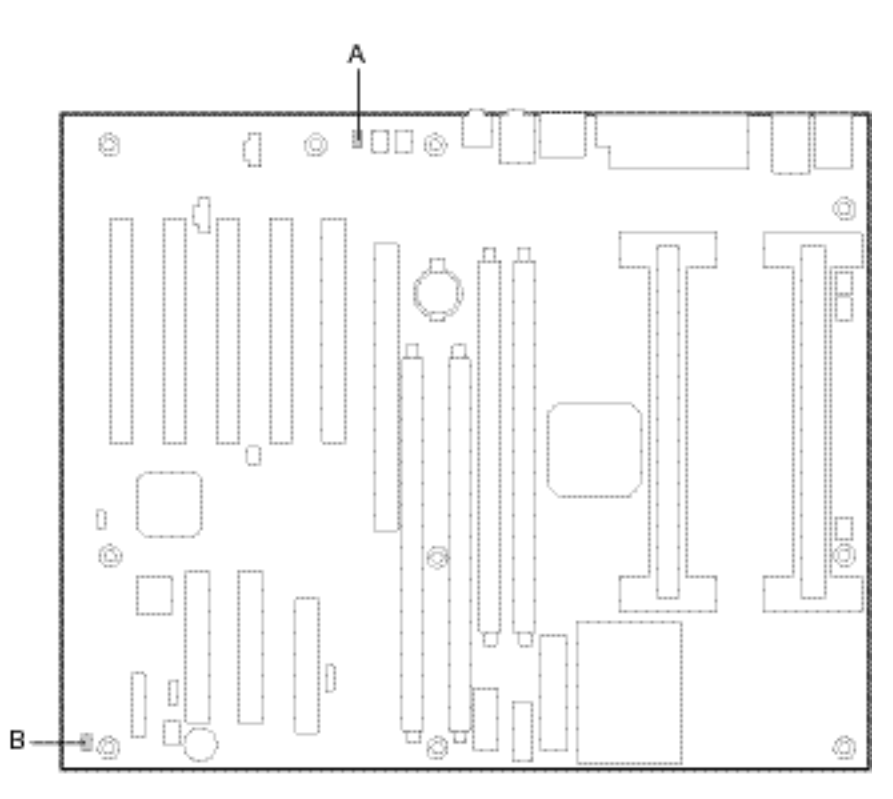

CIVId9022

Figure 34. Security Connectors

| А | Front chassis intrusion detection |
|---|-----------------------------------|
| В | Rear chassis intrusion detection  |

#### **Add-in Board Connectors**

\_

When the Workstation Board is installed in a chassis, a maximum of six- (6) slots is available for installing add-in boards as follows:

- Five- (5) dedicated PCI slots
- One- (1) AGP, AGP Pro50 modes and add-in cards at 1X, 2X, and 4X modes. The following Figure 35 shows the add-in board connectors.

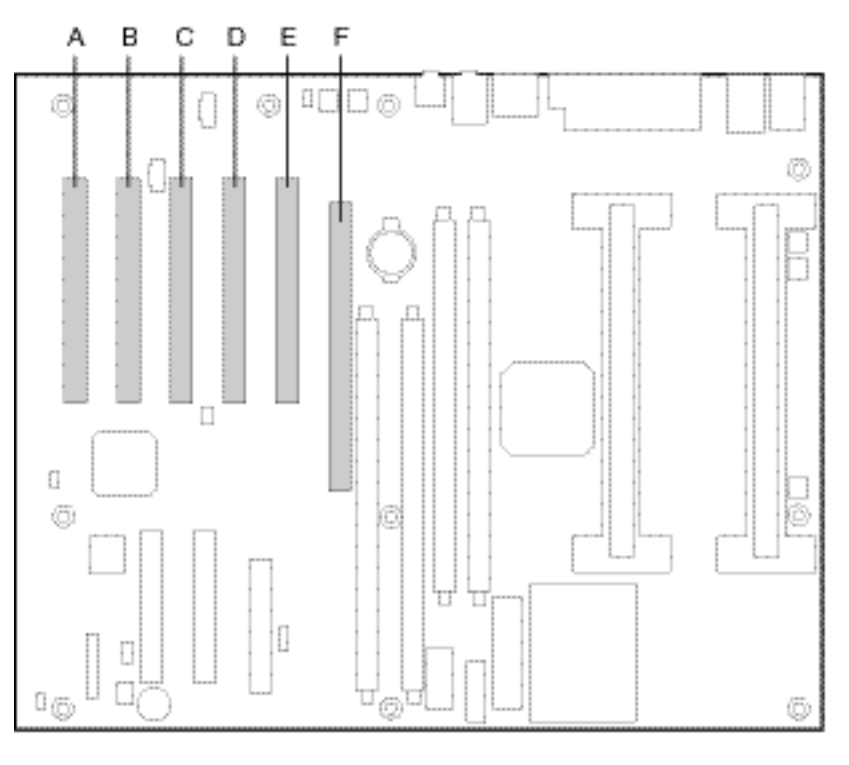

CM09012

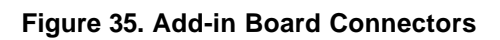

| А | PCI Bus connector 5         |
|---|-----------------------------|
| В | PCI Bus connector 4         |
| С | PCI Bus connector 3         |
| D | PCI Bus connector 2         |
| E | PCI Bus connector 1         |
| F | AGP Pro universal connector |

#### **Front Panel Connectors**

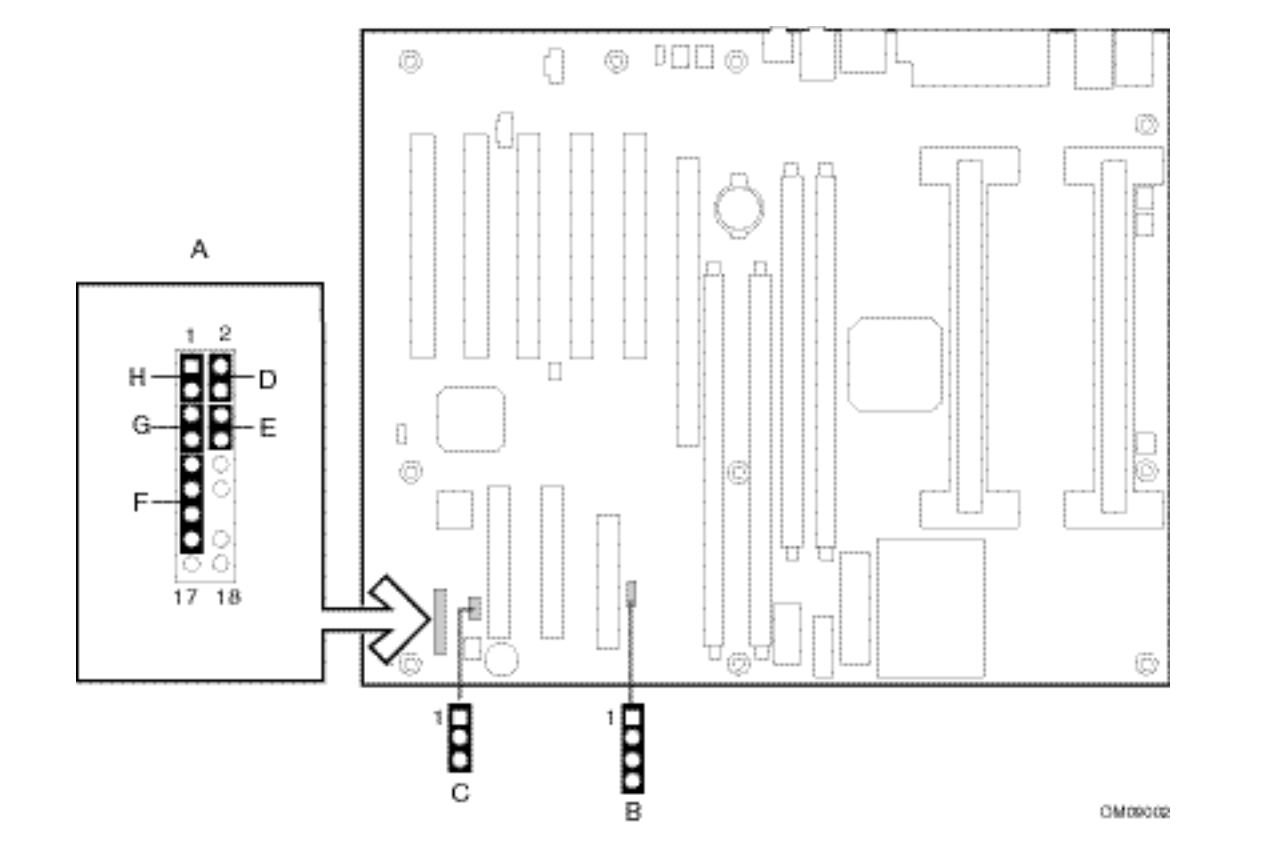

Figure 36. Front Panel Connectors

| A | Front panel connector     |
|---|---------------------------|
| В | SCSI activity LED         |
| С | Auxiliary front panel LED |
| D | Power/sleep LED           |
| E | Powerswitch               |
| F | Infrared port             |
| G | Reset                     |
| Н | Hard drive activity LED   |

### **Workstation Board Resources**

#### **Memory Map**

| Table 23. | System | Memory | Мар |
|-----------|--------|--------|-----|
|-----------|--------|--------|-----|

| Address Range (hex)               | Size   | Description                                         |
|-----------------------------------|--------|-----------------------------------------------------|
| OFFF0000-0FFFFFFF                 | 1 MB   | Flash Memory (FWH)                                  |
|                                   | 32 KB  | Reserved for ACPI tables (other tables as required) |
| 00100000-(top of<br>memory-32 KB) | varies | Extended System Memory                              |
| 000E0000-000FFFFF                 | 128 KB | Reserved for System BIOS shadow area                |
| 000C0000-000DFFFF                 | 128 KB | Reserved for Option ROM shadow area                 |
| 000A0000-000BFFFF                 | 128 KB | Video Buffer                                        |
| 00000000-0009FFFF                 | 640 KB | Conventional memory                                 |

#### System Management Bus Map

Table 24. System Management Bus Map

| Address (hex)  | Description                     | Partition |
|----------------|---------------------------------|-----------|
| A0, A2, A4, A6 | Baseboard IDROM                 | 2         |
| 5A             | First Heceta 4                  | 2         |
| 5C             | Second Heceta 4                 | 2         |
| AO             | RIMM 1 SPD EEPROM               | 0         |
| A4             | RIMM 2 SPD EEPROM               | 0         |
| A2             | RIMM 3 SPD EEPROM               | 0         |
| A6             | RIMM 4 SPD EEPROM               | 0         |
| CE             | Alert on LAN 2 companion device | 1         |

#### I/O Map

The I/O map is divided into Fixed and Variable address ranges. Fixed ranges cannot be moved, but in some cases can be disabled. Variable ranges can not only be moved, but also disabled.

## Fixed I/O Address Ranges

| Address | Read Target          | Write Target                  | Internal Unit       |
|---------|----------------------|-------------------------------|---------------------|
| 00h-08h | DMA Controller       | DMA Controller                | DMA                 |
| 09h-0Eh | Reserved             | DMA Controller                | DMA                 |
| 0Fh     | DMA Controller       | DMA Controller                | DMA                 |
| 10h-18h | DMA Controller       | DMA Controller                | DMA                 |
| 19h-1Eh | Reserved             | DMA Controller                | DMA                 |
| 1Fh     | DMA Controller       | DMA Controller                | DMA                 |
| 20h-21h | Interrupt Controller | Interrupt Controller          | Interrupt           |
| 24h-25h | Interrupt Controller | Interrupt Controller          | Interrupt           |
| 28h-29h | Interrupt Controller | Interrupt Controller          | Interrupt           |
| 2Ch-2Dh | Interrupt Controller | Interrupt Controller          | Interrupt           |
| 30h-31h | Interrupt Controller | Interrupt Controller          | Interrupt           |
| 34h-35h | Interrupt Controller | Interrupt Controller          | Interrupt           |
| 38h-39h | Interrupt Controller | Interrupt Controller          | Interrupt           |
| 3Ch-3Dh | Interrupt Controller | Interrupt Controller          | Interrupt           |
| 40h-42h | Time/Counter         | Time/Counter                  | PIT (8254)          |
| 43h     | Reserved             | Time/Counter                  | PIT                 |
| 50h-52h | Time/Counter         | Time/Counter                  | PIT                 |
| 53h     | Reserved             | Time/Counter                  | PIT                 |
| 61h     | NMI Controller       | NMI Controller                | Processor Interface |
| 70h     | Reserved             | NMI and RTC Controller        | RTC                 |
| 71h     | RTC Controller       | RTC Controller                | RTC                 |
| 72h     | RTC Controller       | NMI and RTC Controller        | RTC                 |
| 73h     | RTC Controller       | RTC Controller                | RTC                 |
| 74h     | RTC Controller       | NMI and RTC Controller        | RTC                 |
| 75h     | RTC Controller       | RTC Controller                | RTC                 |
| 76h     | RTC Controller       | NMI and RTC Controller        | RTC                 |
| 77h     | RTC Controller       | RTC Controller                | RTC                 |
| 80h     | DMA Controller       | DMA Controller and LPC or PCI | DMA                 |
| 81h-83h | DMA Controller       | DMA Controller                | DMA                 |
| 84h-86h | DMA Controller       | DMA Controller and LPC or PCI | DMA                 |
| 87h     | DMA Controller       | DMA Controller                | DMA                 |
| 88h     | DMA Controller       | DMA Controller and LPC or PCI | DMA                 |
| 89h-8Bh | DMA Controller       | DMA Controller                | DMA                 |
| 8Ch-8Eh | DMA Controller       | DMA Controller and LPC or PCI | DMA                 |
| 08Fh    | DMA Controller       | DMA Controller                | DMA                 |
| 92h     | Reset Generator      | Reset Generator               | Processor Interface |
| A0h-A1h | Interrupt Controller | Interrupt Controller          | Interrupt           |
| A4h-A5h | Interrupt Controller | Interrupt Controller          | Interrupt           |
| A8h-A9h | Interrupt Controller | Interrupt Controller          | Interrupt           |
| ACh-ADh | Interrupt Controller | Interrupt Controller          | Interrupt           |
| B0h-B1h | Interrupt Controller | Interrupt Controller          | Interrupt           |

#### Table 25. Fixed I/O Ranges Decoded by ICH

| Address   | Read Target                 | Write Target                | Internal Unit       |
|-----------|-----------------------------|-----------------------------|---------------------|
| B2h-B3h   | Power Management            | Power Management            | TBD                 |
| B4h-B5h   | Interrupt Controller        | Interrupt Controller        | Interrupt           |
| B8h-B9h   | Interrupt Controller        | Interrupt Controller        | Interrupt           |
| BCh-BDh   | Interrupt Controller        | Interrupt Controller        | Interrupt           |
| C0h-D1h   | DMA Controller              | DMA Controller              | DMA                 |
| D2h-DDh   | Reserved                    | DMA Controller              | DMA                 |
| DEh-DFh   | DMA Controller              | DMA Controller              | DMA                 |
| F0h       | See Note 3                  | FERR#/IGNNE#/Interrupt      | Processor Interface |
| 170h-177h | IDE Controller <sup>1</sup> | IDE Controller <sup>1</sup> | IDE                 |
| 1F0h-1F7h | IDE Controller <sup>2</sup> | IDE Controller <sup>2</sup> | IDE                 |
| 376h      | IDE Controller <sup>1</sup> | IDE Controller <sup>1</sup> | IDE                 |
| 3F6h      | IDE Controller <sup>2</sup> | IDE Controller <sup>2</sup> | IDE                 |
| 4D0h-4D1h | Interrupt Controller        | Interrupt Controller        | IDE                 |
| CF9h      | Reset Generator             | Reset Generator             | Processor Interface |

1. Only if IDE Standard I/O space is enabled for Primary Drive. Otherwise the target is PCI

2. Only if IDE Standard I/O space is enabled for Secondary Drive. Otherwise, the target is PCI.

3. IF POS\_DEC\_EN bit is enabled, reads from F0h will not be decoded by the ICH. If POS\_DEC\_EN is not enabled, reads from F0H will forward to LPC.

#### Variable I/O Decode Ranges

Table 26 shows the variable I/O decoded ranges for the ICH.

| C C                    |                            |                       |                |  |
|------------------------|----------------------------|-----------------------|----------------|--|
| Range Name             | Mappable                   | Size (Bytes)          | Target         |  |
| ACPI                   | Anywhere in 64 K I/O Space | 64                    | Power          |  |
|                        |                            |                       | Management     |  |
| IDE                    | Anywhere in 64 K I/O Space | 16                    | IDE Unit       |  |
| USB                    | Anywhere in 64 K I/O Space | 32                    | USB Unit       |  |
| SMBus                  | Anywhere in 64 K I/O Space | 16                    | SMB Unit       |  |
| AD'97 Audio Mixer      | Anywhere in 64 K I/O Space | 256                   | AC'97 Unit     |  |
| AC'97 Bus Master       | Anywhere in 64 K I/O Space | 64                    | AC'97 Unit     |  |
| AC'97 Modem Mixer      | Anywhere in 64 K I/O Space | 256                   | AC'97 Unit     |  |
| TCO                    | 96 Bytes above ACPI Base   | 32                    | TCO Unit       |  |
| GPIO                   | Anywhere in 64 K I/O Space | 64                    | GPIO Unit      |  |
| Parallel Port          | 3 ranges in 64 K I/O Space | 8                     | LPC Peripheral |  |
| Serial Port 1          | 8 ranges in 64 K I/O Space | 8                     | LPC Peripheral |  |
| Serial Port 2          | 8 ranges in 64 K I/O Space | 8                     | LPC Peripheral |  |
| Floppy Disk Controller | 2 ranges in 64 K I/O Space | 8                     | LPC Peripheral |  |
| MIDI                   | 4 ranges in 64 K I/O Space | 2                     | LPC Peripheral |  |
| MSS                    | 4 ranges in 64 K I/O Space | 8                     | LPC Peripheral |  |
| SoundBlaster           | 2 ranges in 64 K I/O Space | 32                    | LPC Peripheral |  |
| AdLib                  | 2 ranges in 64 K I/O Space | 2                     | LPC Peripheral |  |
| LPC Generic 1          | Anywhere in 64 K I/O Space | 128 bytes (with mask) | LPC Peripheral |  |
| LPC Generic 2          | Anywhere in 64 K I/O Space | 16 bytes (with mask)  | LPC Peripheral |  |

#### Table 26. Variable I/O Decode Ranges

# **Appendix A: Error Messages**

## **Beep Codes and BIOS Messages**

#### **Beep Codes**

The BIOS uses a series of beeps on the internal speaker to alert the user to problems during the boot process. In the following table, numbers indicate beeps; dashes indicate a pause between beeps.

#### Table 27. BIOS Beep Codes

| Веер  |                                                                        |
|-------|------------------------------------------------------------------------|
| Code  | Description                                                            |
| 1-1-1 | Memory not supported (Not RDRAM)                                       |
| 1-1-2 | Memory not supported (SPD contains invalid width – not 16 or 18)       |
| 1-1-3 | No memory devices were found on one or both channels.                  |
| 1-1-4 | More than 32 devices on the channel.                                   |
| 1-1-5 | Memory failure (number of devices detected does not match SPD data)    |
| 1-1-6 | Memory not supported (FRAS data in SPD is invalid)                     |
| 1-2-3 | Memory not supported (Populated memory requires too many time domains) |
| 1-2-4 | Memory not supported (No valid channel frequency)                      |
| 1-2-5 | Memory failure (Levelization failure – ran out of time domains)        |
| 1-2-6 | Memory not supported (unsupported memory technology)                   |
| 1-2-7 | Memory failure (Continuity module missing or chipset failure)          |
| 1-2-8 | Memory not supported (could not find valid refresh rate)               |
| 1-3-1 | Memory not supported (invalid refresh information in SPD)              |
| 1-3-2 | Memory not supported (tCAC invalid)                                    |
| 1-3-3 | Memory not supported (does not support enough time domains)            |
| 1-3-4 | Memory not supported (tRCD invalid)                                    |
| 1-3-5 | Memory not supported (invalid SPD tCLS or tCAS)                        |
| 1-3-6 | Memory not supported (SPD mismatch between channel A and B)            |
| 1-3-8 | Memory not supported (SPD mismatch between channel A and B)            |
| 1-4-1 | Memory not supported (SPD mismatch between channel A and B)            |
| 1-4-2 | Memory not supported (SPD mismatch between channel A and B)            |
| 1-4-3 | Memory not supported (SPD mismatch between channel A and B)            |
| 1-4-4 | Memory not supported (SPD mismatch between channel A and B)            |
| 1-4-5 | Memory not supported (SPD mismatch between channel A and B)            |
| 1-4-8 | Memory not supported (SPD mismatch between channel A and B)            |
| 1-5-1 | Memory not supported (invalid number of devices on RIMM)               |
| 1-5-3 | Memory not supported (SPD mismatch between channel A and B)            |
| 1-5-5 | Memory failure (Detected bad chipset configuration)                    |
| 1-6-1 | Memory not supported (unsupported memory technology)                   |

| Веер  |                                                                                                    |
|-------|----------------------------------------------------------------------------------------------------|
| Code  | Description                                                                                                    |
| 1-6-2 | Memory not supported (unsupported memory technology)                                                                                 |
| 1-6-3 | Memory not supported (could not find valid CAS Latency)                                                                              |
| 1-6-5 | Memory not supported (can not mix registered and non-registered memory)                                                              |
| 1-6-6 | Memory not supported (could not find valid CAS Latency)                                                                              |
| 1-6-7 | Memory failure (Levelization phase 1)                                                                                                |
| 1-6-8 | Memory failure (Levelization phase 2)                                                                                                |
| 2-1-1 | APG Pro (>50W) detected. Only AGP or AGP Pro50 (50W) graphics adapters are supported. The BIOS will prevent the system from booting. |
| 2-1-2 | FMM Initialization failed – Flash Corruption – BIOS Recovery required                                                                |
| 3-1-1 | BIOS Recovery – Flash Initialization Failure                                                                                         |
| 3-1-2 | BIOS Recovery – Flash Update Operation Failed                                                                                        |
| 3-1-3 | BIOS Recovery – Read file from Floppy Operation Failed                                                                               |
| 3-1-4 | BIOS Recovery – Flash Erase Operation Failed                                                                                         |
| 3-1-5 | BIOS Recovery – Flash Write Operation Failed                                                                                         |
| 3-1-6 | BIOS Recovery – File Verify Operation (Checksum) Failed                                                                              |
| 3-1-7 | BIOS Recovery/Flash Update – Processor Patch Installation Failed                                                                     |
| 3-2-1 | BIOS Recovery – File Verify Operation (Invalid BIOS) Failed                                                                          |
| 3-2-2 | BIOS Recovery – File Verify Operation (Mismatched Platform BIOS) Failed                                                              |
| 3-2-3 | BIOS Recovery Boot Block Incompatible with BIOS                                                                                      |
| 3-2-4 | BIOS Recovery – Flash Verify After Write Failed                                                                                      |
| 3-3-3 | BIOS update completed normally                                                                                                    |
| 4-8-8 | A double-bit ECC error has been detected                                                                                             |
| 5-1-3 | Severe parity error reading flash                                                                                                    |
| 8-1-1 | The BIOS did not detect a PS/2 or USB keyboard                                                                                       |
| 8-1-2 | The BIOS did not detect a PS/2 or USB mouse                                                                                          |

## **BIOS Messages**

#### **Run-time Messages**

- "Searching for Boot record from [*device name*]...OK" The BIOS is searching for, and found, a valid boot image. The *device name* can be floppy, IDE-0, IDE-1, CD-ROM, SCSI, or Network.
- "Searching for Boot record from [*device name*]...Not Found" The BIOS is searching for a valid boot image, but didn't find one.
- "Drive Not Ready. Insert BOOT diskette in A:" The floppy drive is not physically connected, or the drive does not have a diskette in the drive.
- "Invalid Boot Diskette"
  - The diskette in the floppy drive contains an unformatted diskette.
- "Non-System disk or disk error. Replace and strike any key when ready." The diskette in the floppy drive contains a formatted diskette, but not a valid boot diskette.

#### **Configuration Manager Messages**

Password is incorrect!

The password you entered does not match the required password. Enter the password again.

• Password must be cleared before a new password can be set!

Use the Clear User Password or Clear Administrator Password button on the Security Tab to clear the password before entering a new password.

• Password can not be zero length!

Passwords must contain one or more characters.

• Password entries do not match!

The passwords entered in the Password Verification dialog do not match. Enter the passwords again.

• "Altered settings have not been saved! Selecting 'Continue' will discard changes."

Configuration settings have been changed but not saved. Press "Continue" to exit without saving the changes, or "Clear" to return to Configuration Manager.

#### **PXE Client Status and Error Messages**

- PXE-M00: Intel UNDI, PXE-2.0 (build nnn) Initializing: PnP/BEV Status message indicating the software is initializing.
- PXE-M00: Intel UNDI, PXE-2.0 (build nnn) Initializing: Int 18h Status message indicating the software is initializing.
- PXE-M00: Intel UNDI, PXE-2.0 (build nnn) Initializing: Int 19h Status message indicating the software is initializing.
- PXE-M00: Intel UNDI, PXE-2.0 (build nnn) Network Boot Disabled Network boot has been disabled using the Bootstrap Selection menu.
- PXE-M04: Hold down both shift keys to change bootstrap selection... Hold down the left and right shift keys after the video BIOS identifier appears on the screen to invoke the Bootstrap Selection menu.
- PXE-M70: Network boot canceled by keystroke The network boot has been canceled by the user.
- PXE-M71: No services selected.
- PXE-E00: Could not find enough free base memory
  - PXE base-code and UNDI runtime modules are copied from FLASH or upper memory into the top of free base memory between 480K (78000h) and 640K (A0000h). This memory must be zero filled by the system BIOS. If this memory is not zero filled, the relocation code in the PXE ROMs will assume that this memory is being used by the system BIOS or other boot ROMs.
  - PXE-E04: Error reading PCI configuration space

This message is displayed if any of the PCI BIOS calls made to read the PCI configuration space return an error code. This should not happen with a production BIOS and properly operating hardware.

- PXE-E05: EEPROM checksum error
  - This message is displayed if the NIC EEPROM contents have been corrupted. This can happen if the system is reset or powered down when the NIC EEPROM is being reprogrammed. If this message is displayed, the configured bootstrap type (Int 18h, 19h, PnP/BEV) has been lost and a default bootstrap type is selected. The default bootstrap type will be set to PnP/BEV if the system supports the PnP/BBS runtime functions. If the PnP/BBS runtime functions are not supported, Int 18h is the default bootstrap.
- PXE-E11: ARP timeout
  - Displayed when the PXE ROM does not get an ARP reply.
- PXE-E20: BIOS extended memory copy error AH==nn
  - This message is displayed if the BIOS extended memory copy service returns an error.
- PXE-E21: BIS integrity check failed BIS image has been corrupted.
- PXE-E22: BIS image/credential validation failed Downloaded image and credential do not match client key.
- PXE-E23: BIS initialization failed
  - BIS could not be initialized. No more data is available.
- PXE-E24: BIS shutdown failed
  - BIS could not be shutdown. No more data is available.
- PXE-E25: BIS get boot object authorization check flag failed Could not determine if BIS is enabled/disabled.
- PXE-E26: BIS free memory failed Could not release BIS allocated memory.
  - PXE-E27: BIS get signature information failed
    - Required BIS credential type information could not be determined.
- PXE-E28: BIS bad entry structure checksum

BIS entry structure in the SM BIOS table is invalid.

- PXE-E32: TFTP open timeout TFTP open request was not acknowledged.
- PXE-E35: TFTP read timeout Next TFTP data packet was not received.
- PXE-E36: Error received from TFTP server A TFTP error packet was received from the TFTP server.
- PXE-E38: TFTP cannot open connection A hardware error occurred when trying to send the TFTP open packet out.
- PXE-E39: TFTP cannot read from connection A hardware error occurred when trying to send a TFTP acknowledge packet out.
- PXE-E3A: TFTP too many packages
   This message can mean one of two things. 1 You are trying to download a file using TFTP that
   is larger than the allocated buffer. 2 You started downloading a file, as a slave client, using
   MTFTP and the file increased in size when you became the master client.
- PXE-E3B: TFTP error--File not found The requested file was not found on the TFTP server.
- PXE-E3C: TFTP error--Access violation The request file was found on the TFTP server. The TFTP service does not have enough access rights to open/read the file.
- PXE-E3F: TFTP packet size is invalid The TFTP packet received is larger than 1456 bytes.
- PXE-E51: No DHCP or BOOTP offers received Client did not receive any valid DHCP, BOOTP or Proxy offers.
- PXE-E52: No IP address received from DHCP or BOOTP Client did not receive any valid DHCP or BOOTP offers. Client did receive at least one valid Proxy offer.
- PXE-E53: No boot filename received
  - Client received at least one valid DHCP/BOOTP offer, but does not have a boot filename to download.
- PXE-E60: Invalid UNDI API function number

An API being used by the base-code is not implemented in the UNDI ROM.

• PXE-E61: Media test failed, check cable

Most likely the cable is not plugged in, or not connected. Could be a bad cable, NIC or connection.

• PXE-E63: Error while initializing the NIC

An error occurred while trying to initialize the NIC hardware. Try another NIC.

- PXE-E64: Error while initializing the PHY
- An error occurred while trying to initialize the PHY hardware. Try another NIC.
- PXE-E65: Error while reading the configuration data
  - An error occurred while reading the NIC configuration data. Try another NIC.
- PXE-E66: Error while reading the initialization data

An error occurred while reading the NIC initialization data. Try another NIC.

• PXE-E67: Invalid MAC address

The MAC address stored in this NIC is invalid. Try another NIC.

• PXE-E68: Invalid EEPROM checksum

The EEPROM checksum is invalid. The contents of the EEPROM have been corrupted. Try another NIC.

• PXE-E69: Error while setting interrupt

The interrupt hardware could not be configured. Try another NIC.

• PXE-E74: Bad or missing PXE menu and/or prompt information

PXE tags were detected but the boot menu and/or boot prompt tags were not found/valid.

- PXE-E76: Bad or missing multicast discovery address Multicast discovery is enabled but the multicast discovery address tag is missing.
- PXE-E77: Bad or missing discovery server list

Multicast and broadcast discoveries are both disabled, or use server list is enabled, and the server list tag was not found/valid.

- PXE-E78: Could not locate boot server A valid boot server reply was not received by the client.
- PXE-E79: NBP is too big to fit in free memory base The NBP is larger than the amount of free base memory.
- PXE-EA0: Network boot canceled by keystroke User pressed <Esc> or <Ctrl-C> during DHCP/Discovery/TFTP.
- PXE-EC1: Base-code ROM ID structure is invalid UNDI boot module could not find the base-code ROM ID structure. If there is a base-code ROM image in the system, it has probably been corrupted.
- PXE-EC3: Base-code ROM ID structure was not found The base-code ROM ID structure is invalid. The base-code ROM image has probably been corrupted.
- PXE-EC4: UNDI ROM ID structure was not found The base-code loader module could not locate the UNDI ROM ID structure.
- PXE-EC5: UNDI ROM ID structure is invalid
  - The UNDI ROM image has probably been corrupted.
- PXE-EC6: UNDI driver image is invalid
  - The UNDI ROM image has probably been corrupted.
- PXE-EC8: !PXE structure was not found in UNDI driver code segment The UNDI ROM image has probably been corrupted, or has not been initialized by the BIOS.
- PXE-EC9: PXENV+ structure was not found in UNDI driver code segment The UNDI ROM image has probably been corrupted, or has not been initialized by the BIOS.

# **Appendix B: Regulatory and Integration Information**

This appendix contains:

- Safety standards, electromagnetic compatibility regulations, and product certification markings for this Workstation Board.
- Instructions and precautions for integrators who are installing this Workstation Board in a chassis.

## **Regulatory Compliance**

This Workstation Board complies with the following safety and EMC regulations when correctly installed in a compatible chassis.

| Regulation                                                                  | Title                                                                                                    |
|-----------------------------------------------------------------------------|----------------------------------------------------------------------------------------------------|
| UL 1950/CSA950, 3 <sup>rd</sup> edition,<br>Dated 07-28-95                  | Bi-National Standard for Safety of Information Technology Equipment including Electrical Business Equipment. (USA and Canada) |
| EN 60950, 2 <sup>nd</sup> Edition, 1992<br>(with Amendments 1, 2, 3, and 4) | The Standard for Safety of Information Technology Equipment including Electrical Business Equipment. (European Community)     |
| IEC 950, 2 <sup>nd</sup> edition, 1991 (with Amendments 1, 2, 3, and 4)     | The Standard for Safety of Information Technology Equipment including Electrical Business Equipment. (International)          |
| EMKO-TSE (74-SEC) 207/94                                                    | Summary of Nordic deviations to EN 60950. (Norway, Sweden, Denmark, and Finland)                                              |

#### Table 28. Safety Regulations

#### Table 29. EMC Regulations

| Regulation                                           | Title                                                                                                    |
|------------------------------------------------------|----------------------------------------------------------------------------------------------------|
| FCC Class B                                          | Title 47 of the Code of Federal Regulations, Parts 2 and 15, Subpart B, pertaining to unintentional radiators. (USA)                              |
| CISPR 22, 2 <sup>nd</sup> Edition, 1993<br>(Class B) | Limits and methods of measurement of Radio Interference<br>Characteristics of Information Technology Equipment. (International)                   |
| VCCI Class B (ITE)                                   | Implementation Regulations for Voluntary Control of Radio Interference<br>by Data Processing Equipment and Electronic Office Machines.<br>(Japan) |
| EN55022 (1994) (Class B)                             | Limits and methods of measurement of Radio Interference<br>Characteristics of Information Technology Equipment. (Europe)                          |
| EN50082-1 (1992)                                     | Generic Immunity Standard; Currently compliance is determined via testing to IEC 801-2, -3, and -4. (Europe)                                      |
| ICES-003 (1997)                                      | Interference-Causing Equipment Standard, Digital Apparatus, Class B<br>(Including CRC c.1374) (Canada)                                            |
| AS/NZ 3548                                           | Australian Communications Authority (ACA), Standard for<br>Electromagnetic Compatibility                                                          |

#### **Product Certification Markings**

This printed circuit assembly has the following product certification markings:

- UL Joint Recognition Mark: Consists of small c followed by a stylized backward UR and followed by a small US (Component side)
- Manufacturer's recognition mark: Consists of a unique UL recognized manufacturer's logo, along with • a flammability rating (94V-0) (Solder side)
- UL File Number for motherboards: E186194 (Component side) •
- PB Part Number: Intel bare circuit board part number (Solder side) 730515-004
- Battery "+ Side Up" marking: located on the component side of the board in close proximity to the battery holder
- FCC Logo/Declaration: (Solder side)
- ACA (C-Tick) mark: Consists of a unique letter C, with a tick mark: followed by N-232. Located on the component side of the workstation board and on the shipping container.
- CE Mark: (Component side) The CE mark should also be on the shipping container

## Installation Precautions

When you install and test the Workstation Board, observe all warnings and cautions in the installation instructions.

To avoid injury, be careful of:

- Sharp pins on connectors •
- Sharp pins on printed circuit assemblies •
- Rough edges and sharp corners on the chassis •
- Hot components (like processors, voltage regulators, and heat sinks) •
- Damage to wires that could cause a short circuit
- Observe all warnings and cautions that instruct you to refer computer servicing to qualified technical personnel.

Do not open the power supply. There is a potential risk of electric shock and burns from high voltage and rapid overheating. Refer servicing of the power supply to qualified technical personnel.

## **Installation Instructions**

## 

Follow these guidelines to meet safety and regulatory requirements when installing this Workstation Board assembly.

Read and adhere to all of these instructions and the instructions supplied with the chassis and associated modules. If the instructions for the chassis are inconsistent with these instructions or the instructions for associated modules, contact the supplier's technical support to find out how you can ensure that your computer meets safety and regulatory requirements. If you do not follow these instructions and the instructions provided by the chassis and module suppliers, you increase the safety risk and the possibility of noncompliance with regional laws and regulations.

#### **Ensure Electromagnetic Compatibility (EMC)**

Before computer integration, make sure that the power supply and other modules have passed EMC testing using a Workstation Board with a processor from the same family and operating at the same (or higher) speed as the processor on this Workstation Board.

In the installation instructions for the host chassis, power supply, and other modules pay close attention to the following:

- Certifications
- External I/O cable shielding and filtering
- Mounting, grounding, and bonding requirements
- Keying connectors when mis-mating of connectors could be hazardous

If the power supply and other modules have not passed applicable EMC testing before integration, EMC testing must be conducted on a representative sample of the newly completed computer.

#### **Ensure Chassis and Accessory Module Certifications**

Make sure that the chassis, any added subassemblies, such as a board or drive assembly, and internal or external wiring, are certified for the region(s) where the end product will be used. Marks on the product are proof of certification. Certification marks are as follows:

#### • In Europe

The CE marking signifies compliance with all relevant European requirements. If the chassis does not bear the CE marking, obtain a supplier's Declaration of Conformity to the appropriate standards required by the European EMC Directive and Low Voltage Directive. Other directives, such as the Machinery and Telecommunications Directives might also apply depending on the type of product. No regulatory assessment is necessary for low voltage DC wiring used internally or wiring used externally when provided with appropriate overcurrent protection. A maximum 8-A current limiting circuit or a maximum 5-A fuse or positive temperature coefficient (PTC) resistor provides appropriate protection. All Intel motherboards now have PTCs on all external ports that provide DC power externally.

#### In the United States •

A certification mark by a Nationally Recognized Testing Laboratory (NRTL) such as UL, CSA, or ETL signifies compliance with safety requirements. External wiring must be UL Listed and suitable for the intended use. Internal wiring must be UL Listed or Recognized and rated for applicable voltages and temperatures. The FCC mark (Class A for commercial or industrial only or Class B for residential) signifies compliance with electromagnetic interference requirements.

#### In Canada

A nationally recognized certification mark such as CSA or cUL signifies compliance with safety requirements. No regulatory assessment is necessary for low voltage DC wiring used internally or wiring used externally when provided with appropriate over-current protection. A maximum 8-A current limiting circuit or a maximum 5-A fuse or positive temperature coefficient (PTC) resistor provides appropriate protection. All Intel motherboards now have PTCs on all external ports that provide DC power externally.

#### **Prevent Power Supply Overload**

Unless the power supply has inherent over-current protection, do not overload the power supply output. To avoid overloading the power supply, make sure that the calculated total current load of all the modules within the computer is less than the output current rating of the power supply. If this precaution is not taken, the power supply could overheat, catch fire, or damage the insulation that separates hazardous AC line circuitry from low-voltage user accessible circuitry. If the load drawn by a module cannot be determined by the markings and instructions supplied with the module, contact the module supplier's technical support.

#### **Place Battery Marking on the Computer**

There is insufficient space on this Workstation Board to provide instructions for replacing and disposing of the battery. The following warning must be placed permanently and legibly on the chassis as near as possible to the battery.

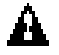

#### **WARNINGS**

Danger of explosion if battery is incorrectly replaced. Replace with only the same or equivalent type recommended by the manufacturer. Dispose of used batteries according to the manufacturer's instructions.

#### **Use Only for Intended Applications**

This Workstation Board was evaluated for use in computers that will be installed in offices, homes, schools, computer rooms, and similar locations. The suitability of this product for other applications, (such as medical, industrial, alarm systems, and test equipment) might require further evaluation.

## Interrupts

| Table 30. Interrupts |                                                      |  |  |
|----------------------|------------------------------------------------------|--|--|
| IRQ                  | System Resource                                      |  |  |
| NMI                  | I/O channel check                                    |  |  |
| 0                    | Reserved, interval timer                             |  |  |
| 1                    | Reserved, keyboard buffer full                       |  |  |
| 2                    | Reserved, cascade interrupt from slave PIC           |  |  |
| 3                    | COM2 <sup>1</sup>                                    |  |  |
| 4                    | COM1 <sup>1</sup>                                    |  |  |
| 5                    | LPT2 audio / user available / shared                 |  |  |
| 6                    | Diskette drive                                       |  |  |
| 7                    | LPT1 <sup>1</sup> / shared                           |  |  |
| 8                    | Real time clock                                      |  |  |
| 9                    | Windows Sound System <sup>1</sup> / shared           |  |  |
| 10                   | LAN / shared                                         |  |  |
| 11                   | User available / shared                              |  |  |
| 12                   | Onboard mouse port (if present, else user available) |  |  |
| 13                   | Reserved, math coprocessor                           |  |  |
| 14                   | Primary IDE (if present, else user available)        |  |  |
| 15                   | Secondary IDE (if present, else user available)      |  |  |

1 Default, but can be changed to another IRQ.

# **Appendix C: Current BIOS Settings Record Form**

| Screen            | Element                   | Settings                                                                | Your Settings |
|-------------------|---------------------------|-------------------------------------------------------------------------|---------------|
| Help              | Display Only              | None                                                                    |               |
| System Processors | Processor Speed           | Display only                                                            |               |
|                   | Front Side Bus Speed      | Display only                                                            |               |
|                   | Processor P0 Type         | Display only                                                            |               |
|                   | Processor P0 L2 Cache     | Display only                                                            |               |
|                   | Processor P1 Type         | Display only                                                            |               |
|                   | Processor P1 L2 Cache     | Display only                                                            |               |
| System Memory     | Total Memory              | Display only                                                            |               |
|                   | Memory Speed              | Display only                                                            |               |
|                   | Memory Slot 1             | Display only                                                            |               |
|                   | Memory Slot 2             | Display only                                                            |               |
|                   | Memory Slot 3             | Display only                                                            |               |
|                   | Memory Slot 4             | Display only                                                            |               |
| Boot Options      | First Boot Device         | Auto (default)<br>None<br>Available boot devices                        |               |
|                   | Second Boot Device        | Auto (default)<br>None<br>Available boot devices                        |               |
|                   | Third Boot Device         | None (default)<br>Available boot devices                                |               |
|                   | Fourth Boot Device        | None (default)<br>Available boot devices                                |               |
| System Event Log  | Event Log Capacity        | Display only                                                            |               |
|                   | Event Log Validity        | Display only                                                            |               |
|                   | Clear Event Log on Reboot | Enabled<br>Disabled (default)                                           |               |
|                   | Event Log Control         | Enable All Events (default)<br>Disable All Events<br>Disable ECC Events |               |
| Integrated IDE    | Controller Enabled        | Enabled (enabled)                                                       |               |
|                   |                           | Disabled                                                                |               |
|                   | Spin Delay                | 0–60 seconds                                                            |               |
|                   | Primary IDE               | Enabled (enabled)                                                       |               |
|                   |                           | Disabled                                                                |               |
|                   | Master (Primary IDE)      | Display only                                                            |               |

\*\*Only Pentium® III processors with 133 MHz front side bus speeds are supported.

| Integrated IDE (continued) | ATA-66 (Primary Master)         | Enabled (enabled)<br>Disabled |  |
|----------------------------|---------------------------------|-------------------------------|--|
|                            | Slave (Primary IDE)             | Display only                  |  |
|                            | ATA-66 (Primary Slave)          | Enabled (enabled)<br>Disabled |  |
|                            | Secondary IDE                   | Enabled (default)             |  |
|                            |                                 | Disabled                      |  |
|                            | Master (Secondary IDE)          | Display only                  |  |
|                            | ATA-66 (Secondary<br>Master)    | Enabled (default)<br>Disabled |  |
|                            | Slave (Secondary IDE)           | Display only                  |  |
|                            | ATA-66 (Secondary Slave)        | Enabled (default)<br>Disabled |  |
| Integrated Floppy          | Floppy Controller Enabled       | Enabled (default)             |  |
|                            |                                 | Disabled                      |  |
|                            | Floppy A                        | 1.44 MB 3.5 (default)         |  |
|                            |                                 | 2.88 MB 3.5                   |  |
|                            | Write Protect A Enabled         | Enabled                       |  |
|                            |                                 | Disabled (default)            |  |
| System BIOS                | BIOS Version                    | Display only                  |  |
|                            | SMBIOS Version                  | Display only                  |  |
|                            | Boot Block Revision             | Display only                  |  |
| Peripheral Ports           | Serial Port 1 (COM)             | Auto (default)                |  |
|                            |                                 | COM1                          |  |
|                            |                                 | COM2                          |  |
|                            |                                 | Disabled                      |  |
|                            | Infrared Port (COM)             | Auto                          |  |
|                            |                                 | COM1                          |  |
|                            |                                 | COM2                          |  |
|                            |                                 | Disabled (default)            |  |
|                            | Infrared Port (Mode)            | IrDA (default)                |  |
|                            | Parallel Port                   | ECP (default)                 |  |
|                            |                                 | EPP                           |  |
|                            |                                 | Bi-directional                |  |
|                            |                                 | Dischlad                      |  |
|                            |                                 | Enchlad                       |  |
|                            | Legacy USB Support              | Disabled (default)            |  |
| Power Events Tab           | Stand-by Mode                   |                               |  |
| I OWEL LYEINS TOD          |                                 | S1 (default)                  |  |
|                            | Power On Serial Ring<br>Enabled | Enabled<br>Disabled (default) |  |

| Screen                          | Element                        | Settings                          | Your Settings |
|---------------------------------|--------------------------------|-----------------------------------|---------------|
| Power Events Tab<br>(continued) | Power On Add-in PCI<br>Enabled | Enabled<br>Disabled (default)     |               |
|                                 | Power On RTC Alarm<br>Enabled  | Enabled<br>Disabled (default)     |               |
| Time/Date                       | Display                        | Time and Date                     |               |
| General                         | Splash Screen Delay            | 2–30 seconds (default is 10 sec.) |               |
|                                 | Integrated NIC Enabled         | Enabled (default)<br>Disabled     |               |
|                                 | Integrated Audio Enabled       | Enabled (default)                 |               |
|                                 |                                | Disabled                          |               |
|                                 | AC Power Failure               | Off (default)                     |               |
|                                 | Recovery                       | On                                |               |
|                                 | Keypad Num Lock On             | On (default)                      |               |
|                                 |                                | Off                               |               |
|                                 | Force Full Fan Speed           | On                                |               |
|                                 |                                | Off                               |               |
|                                 | Processor Serial Number        | Enabled                           |               |
|                                 | Enabled                        | Disabled (default)                |               |
| Security                        | User Password Set              | Display only (Yes, No)            |               |
|                                 | Administrator Password<br>Set  | Display only (Yes, No)            |               |